#### **Customer Contacts nav**

| Customer      | Contact         | S                 |             |          |                  |                                                                                                    | Create Ticket | ]                  |                      |       |        |   |
|---------------|-----------------|-------------------|-------------|----------|------------------|----------------------------------------------------------------------------------------------------|---------------|--------------------|----------------------|-------|--------|---|
| Customer      | Ticket          | PO                | Inventory   | Vendor   | Product          | Staff                                                                                              | Admin         |                    |                      |       |        |   |
| Contacts      | Billing         | Products          |             |          |                  |                                                                                                    |               |                    |                      |       |        |   |
|               |                 |                   |             |          | <u></u> <        | 2 0                                                                                                | of 6 > 🗵      | L.                 |                      |       |        |   |
| Customer In   | nfo             |                   |             | Custor   | ner Sites        |                                                                                                    |               |                    |                      |       |        | - |
|               | Customer S      | umo Wrestler's Gu | uild LLC    |          | lo. Name         |                                                                                                    |               |                    | Street               | City  | St Zip |   |
| Da            | ate Added 1     | /9/2007           |             |          | 1                |                                                                                                    |               |                    |                      |       |        |   |
| Affiliated    | Location        | allas             |             |          |                  |                                                                                                    |               |                    |                      |       |        |   |
| Account       | Manager         |                   |             |          |                  |                                                                                                    |               |                    |                      |       |        |   |
|               |                 | ala Adduces       |             |          |                  |                                                                                                    |               |                    |                      |       |        |   |
| Street        | M               | ain Address —     |             |          |                  |                                                                                                    |               |                    |                      |       |        |   |
| Type 3        |                 |                   |             |          |                  | and a stand                                                                                        | <b>e</b> !    |                    |                      |       |        |   |
| City          |                 | St                | Zip         | Custon   | ner Contacts for | <selected< td=""><td>Site&gt;</td><td></td><td>Email -</td><td></td><td></td><td></td></selected<> | Site>         |                    | Email -              |       |        |   |
| subtype       | 3               | 3370              | 75112       |          |                  |                                                                                                    | First Name    | Last Name          | Alert Prm 🕇          |       |        |   |
|               | M               | ain Phones —      |             | <u>.</u> |                  |                                                                                                    | 🔍 Jim         | Beam               | Critical 🗆 🖶 📤       |       |        |   |
| Туре          | Phone           | Comments          | Prm 🗆       | -        |                  |                                                                                                    | <b>e</b>      |                    |                      |       |        |   |
|               |                 |                   |             |          |                  |                                                                                                    |               |                    |                      |       |        |   |
|               |                 |                   |             |          |                  |                                                                                                    |               |                    |                      |       |        |   |
|               |                 |                   |             |          |                  |                                                                                                    |               |                    | -                    |       |        |   |
|               |                 | Main Email —      |             | _        |                  |                                                                                                    | s             | elected Contact De | tails                |       |        |   |
|               |                 |                   |             |          |                  |                                                                                                    |               |                    |                      |       |        |   |
| Send Er       | mail Notificat  | ion for New Tick  | et          |          |                  |                                                                                                    | First Nam     | e                  |                      |       |        |   |
| Email Alerts  | 5               |                   |             |          |                  |                                                                                                    | Last Nam      | e                  |                      |       |        |   |
|               | Affiliated Sta  | ff A              | lert 🗧      |          |                  |                                                                                                    | Email Aler    | t                  |                      |       |        |   |
| 0             |                 | C                 | ritical 📅 📤 |          |                  |                                                                                                    | Sit           | e                  |                      |       |        |   |
| 0             |                 |                   |             |          |                  |                                                                                                    | Departmen     | it                 |                      |       |        |   |
|               |                 |                   |             |          |                  |                                                                                                    | Titl          | e                  |                      |       |        |   |
|               |                 |                   |             |          |                  |                                                                                                    |               |                    |                      |       |        |   |
|               |                 |                   | •           |          |                  |                                                                                                    |               |                    |                      |       |        |   |
|               |                 |                   |             |          |                  |                                                                                                    | Turne Bhane   | Commente           |                      |       |        |   |
| Manager Die   | spatch Note     |                   |             |          |                  |                                                                                                    | Type Priorie  | Comments           | , <mark>Fmi ●</mark> |       |        |   |
| Deale and     | opaten note     | h - Para and      |             | -        |                  |                                                                                                    |               | 1                  | <u>r= @</u> F1       |       |        |   |
| Don't get the | ese guys angry, | believe me!       |             |          |                  |                                                                                                    |               |                    |                      |       |        |   |
|               |                 |                   |             |          |                  |                                                                                                    |               |                    |                      |       |        |   |
|               |                 |                   |             |          |                  |                                                                                                    |               |                    |                      |       |        |   |
|               |                 |                   |             |          |                  |                                                                                                    | L             |                    | •                    |       |        |   |
|               |                 |                   |             |          |                  | Туре                                                                                               | Email         |                    | Comments             | Prm 🕇 |        |   |
|               |                 |                   |             |          |                  |                                                                                                    |               |                    |                      |       |        |   |
|               |                 |                   |             |          |                  |                                                                                                    |               |                    |                      | ]     |        |   |
|               |                 |                   |             |          |                  |                                                                                                    |               |                    |                      | -     |        |   |
|               |                 |                   |             |          |                  |                                                                                                    |               |                    |                      |       |        |   |

| New<br>Customer | From Menu only, runs a script which first runs a duplicate check,<br>then adds customer. Also adds a default site, which cannot be<br>deleted unless the customer is deleted. Also imports customer labor<br>rate records from the labor rate lookup table; rates can then be<br>edited. |
|-----------------|----------------------------------------------------------------------------------------------------|
| Main address    | actually fills in site no. 1                                                                                                    |
| omail alorto    | created a join record between this sustemar and an affiliated staff                                                                                                    |

- email alerts creates a join record between this customer and an affiliated staff person.
- email alert hover over it to get the email address info
- add email alert alert adds an email join record, lands the cursor in the aff staff field, which is a drop down menu with type ahead turned on; once a match is made, it auto enters their zzk; auto-enters "All" for the alert.

**delete email** pops a modal dialog confirming delete, then deletes the record **alert** 

A

Ū.

#### Customer Contacts nav

| Customer<br>sites/no.         | auto-enters a sequential number for each new site, doesn't skip; not<br>an enterable field. If a site is deleted, it does NOT try to resequence<br>the numbers. Once a site is deleted, NEVER resequence the<br>numbers.                                                                                                    |    |
|-------------------------------|----------------------------------------------------------------------------------------------------|----|
| Customer<br>sites/add         | adds a new customer site record, selects it, and ends with the cursor in the street field; auto-enters "TX" as the state                                                                                                    | +  |
| customer<br>sites/delete      | checks to see if there are tickets or what-not attached to it, and<br>aborts with a modal warning if so. This can't be overcome outside of<br>developer mode in a utility layout. If no other attachments, pops a<br>modal dialog asking to confirm delete, then deletes record. Also<br>won't allow deletion of the last site.                             | đ  |
| customer<br>sites/select      | sets the selected site to hilited background, and sets it as the chosen site under customer contacts.                                                                                                    | 0, |
| customer<br>contacts/<br>site | a value list of all the customer sites, along with the word "all" at the<br>top. "all" shows all contacts regardless of site affiliation. choosing a<br>site filters the list of contacts to only contacts for that site. Once<br>changed, the selected contact changes to the primary contact for<br>that site. It shows the No., the Street, and the City |    |
|                               | Jan 16, 2007 Rudy said, the all option is not needed.                                                                                                    |    |
| primary                       | in any portal, deselects the previous primary, and checks the new one; for contacts, if "all" is selected, makes that contact the primary for his OWN site.                                                                                                    |    |
| add contact                   | adds a contact for the selected site. If "all" is selected, the button<br>disappears, and you can't add a new contact. Contacts have to be<br>associated with a site. Automatically selects the new contact, and<br>goes to the first name field in the detail section. If this is the first<br>contact for the site, it makes it the primary.              | •  |
| delete<br>contact             | pops a modal dialog confirming intention to delete, then deletes.<br>also deletes associated phone and email records, and alert join<br>records.                                                                                                    | đ  |
| select<br>contact             | hilites selected portal row, and shows details for tha tcontact below.                                                                                                    | 0, |
| contact alert                 | actually creates a join record through a relationship with the selected value                                                                                                    |    |
| contact<br>details site       | not editable, because of logic problems: if you changed a primary<br>contact to a site which already had a primary it would not know<br>which is the primary contact. Must be managed by selecting the site<br>first and then adding the contact.                                                                                                    |    |
| Find                          | Pops up a customer find window; find always filters to the current logged in person's location                                                                                                    | 6  |

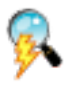

#### Customer Contacts nav

| List View                | Pops up a customer list window, with the current found set showing                                                                                                    | <u> </u> |        |   |
|--------------------------|----------------------------------------------------------------------------------------------------|----------|--------|---|
| Navigate                 | goes back and forth through the current found set                                                                                                    | <        | 2 of 6 | > |
| first login<br>behavior  | finds all for the current logged in person's location, unless it is the<br>Dallas admin op mgr, in which case it simply shows all. In either<br>case, sorted in creation order (unsorted) |          |        |   |
| all portal<br>selections | all portal selections are stored in text fields as part of the customer record, not in global fields                                                                                      | ۵.       |        |   |
| Account<br>Manager       | Popup Menu of Sales Persons for this Aff location                                                                                                    |          |        |   |

#### Customer Billing nav

| Customer B                                            | lilling                                            |                            |           |        |                                                                                                    |               | Create Ti                | ket                                  |                  |                                            |              |        |  |
|-------------------------------------------------------|----------------------------------------------------|----------------------------|-----------|--------|----------------------------------------------------------------------------------------------------|---------------|--------------------------|--------------------------------------|------------------|--------------------------------------------|--------------|--------|--|
| Customer                                              | Ticket                                             | PO                         | Inventory | Vendor | Product                                                                                                    | Staff         | Admir                    | n                                    |                  |                                            |              |        |  |
| Contacts                                              | Billing                                            | Products                   |           |        |                                                                                                    |               |                          |                                      |                  |                                            |              |        |  |
|                                                       |                                                    |                            |           |        | <u></u> <                                                                                                    | 2 of          | 6 >                      | ₹                                    |                  |                                            |              |        |  |
| Customer                                              |                                                    |                            |           |        | Customer S                                                                                                    | ites          |                          |                                      |                  |                                            |              |        |  |
| Custom                                                | er                                                 |                            |           |        | No. N                                                                                                    | ame           |                          |                                      |                  | Street                                     | City         | St Zip |  |
| Billing Conta                                         | ct                                                 |                            |           |        |                                                                                                    |               |                          |                                      |                  |                                            |              |        |  |
| Billing Addres                                        | ss                                                 |                            |           |        |                                                                                                    |               |                          |                                      |                  |                                            |              |        |  |
|                                                       |                                                    |                            |           |        |                                                                                                    |               |                          |                                      |                  |                                            |              |        |  |
|                                                       |                                                    |                            |           |        |                                                                                                    |               |                          |                                      |                  |                                            |              |        |  |
|                                                       | I                                                  |                            |           |        | Info for <s< td=""><td>elected Site&gt;</td><td></td><td></td><td></td><td></td><td></td><td></td><td></td></s<> | elected Site> |                          |                                      |                  |                                            |              |        |  |
| Account Info<br>A<br>Tax I<br>WPP Author              | Account Nur<br>Exempt Nur<br>rization Nur          | nber nber nber Credit Hold |           |        |                                                                                                    |               | Customer Ser<br>Maintena | vice Type<br>ince<br>Default<br>Rate | Customer<br>Rate | Maintenance Cont<br>blah<br>Sales Tax Iten | n            | %      |  |
|                                                       |                                                    | Provider                   |           |        |                                                                                                    | _             |                          | Ex                                   | pected Re        | sponse Times                               |              |        |  |
|                                                       | DO Boguire                                         | DIR<br>d for Tickot        |           |        |                                                                                                    |               |                          | -                                    |                  |                                            |              |        |  |
|                                                       | PO Require                                         | d for ficket               |           |        |                                                                                                    |               |                          | Critical                             |                  | 0 16                                       | -            |        |  |
| Travel Billing<br>Travel Bill<br>Ho<br>Remote Billing | ling Option<br>ourly Rate:<br>Flat Rate:<br>Bill f | Hourly                     |           |        |                                                                                                    |               |                          | Major<br>Minor                       |                  | 1 8<br>5                                   | <del>.</del> |        |  |
|                                                       |                                                    | Rate                       |           |        |                                                                                                    |               |                          |                                      |                  |                                            |              |        |  |

| Billing<br>Contact              | Drop Down type ahead; Value list is filtered to contacts for this customer                                                                  |
|---------------------------------|----------------------------------------------------------------------------------------------------|
| Billing<br>Address              | auto-enters the billing address contact's site address, concatenated into this field                                                        |
| excluded<br>fields              | Moving to QB's, so this isn't needed, it is stored in QB's; These fields include Customer Payment type, Customer Payment, and invoice terms |
| Customer<br>Service Type        | This has a vlaue list that is hard coded into the solution, in a normal textual value list as here.                                         |
| Maintenance<br>Contract<br>Type | Value list from the appropriate table as on the admin/global page                                                                           |
| Auto Enter<br>values            | Sales tax rate, hourly, flat, and trip charge, remote billing rate all auto-enter from the admin page values                                |
| Credit Hold                     | This does not come over from QB, but is manually set by Aff management.                                                                     |

#### **Customer Products nav**

| Customer | Products | 5         |                       |                       |                 | Create             | Ticket                    |                       |          |              |
|----------|----------|-----------|-----------------------|-----------------------|-----------------|--------------------|---------------------------|-----------------------|----------|--------------|
| Customer | Ticket   | PO        | Inventory             | Vendor                | Product         | Staff Ad           | min                       |                       |          |              |
| Contacts | Billing  | Products  |                       |                       | <u> </u>        |                    |                           |                       |          |              |
|          |          |           |                       |                       | <               | 2 of 6             | > 🚉 Custo                 | mer Volce             |          |              |
|          |          | Custo     | mer Sites<br>No. Name |                       |                 | Street             | City                      | St Zip                | +<br>    |              |
|          |          |           |                       |                       |                 |                    |                           |                       | <b>.</b> |              |
| Type     | Switch   | <u>Sw</u> | itch Vsn II           | nstall Date<br>団<br>団 | <b>★</b><br>[-] | Type Swi           | tch Si<br>Total Ports Phi | witch Vsn Install Dat | Ports    |              |
|          |          |           |                       |                       |                 |                    | SEB Phone No.             | SEB Login             |          | SEB Password |
|          |          | -         |                       |                       |                 | Secondary Equipme  | nt                        |                       |          |              |
|          |          | Prod      | uct                   | Version Install Da    | te No. Ports    | No. Licenses Login | Password                  | Serial No.            |          |              |
|          |          |           |                       |                       |                 |                    |                           |                       |          |              |
|          |          |           |                       |                       |                 |                    |                           |                       |          |              |
|          |          |           |                       |                       |                 |                    |                           |                       |          |              |
|          |          |           |                       |                       |                 |                    |                           |                       |          |              |
|          |          |           |                       |                       |                 |                    |                           |                       |          |              |
|          |          |           |                       |                       |                 |                    |                           |                       | •        |              |

**select site** select a site to see the associated products for that site below

0

#### **Customer New pop**

|          |                                                  | New Customer                   |                               |
|----------|--------------------------------------------------|--------------------------------|-------------------------------|
|          | Make sure the new custo                          | mer you are trying to enter is | sn't already in the database. |
|          |                                                  |                                |                               |
|          |                                                  |                                |                               |
| Customer |                                                  | Customer                       |                               |
| Contact  |                                                  | Contact                        |                               |
| Street   |                                                  | Street                         |                               |
| City     |                                                  | City                           |                               |
|          |                                                  |                                | View                          |
|          |                                                  |                                |                               |
|          |                                                  |                                |                               |
|          |                                                  |                                |                               |
| ſ        | <back< td=""><td>Cancel</td><td>New</td></back<> | Cancel                         | New                           |
|          |                                                  |                                |                               |
|          |                                                  |                                |                               |
|          |                                                  |                                |                               |
|          |                                                  |                                |                               |

| match info | initially, this doesn't appear. One information has been entered, and new clicked, if there is a match, it shows the match, and the new button text changes to "New - Override Match" |
|------------|----------------------------------------------------------------------------------------------------|
| Back       | only appears if there is a match after clicking "new"                                                                                                    |

- **Cancel** Closes popup window and goes back to the original window.
- New checks first to see that all fields have entries. Then checks to see if there is a partial match against a customer for the customer, site, and contact. If not, creates the new customer and adds these values. If so, shows the match info and view button, and the new button changes to "new Override Match"
- View closes window, and goes to that customer as the only record in the found set.

| Customer Find pop |                             |
|-------------------|-----------------------------|
|                   |                             |
|                   |                             |
| Location          |                             |
| Customer          |                             |
| Date Added        |                             |
|                   | ·                           |
| Contact           |                             |
| Address           |                             |
| Manager's Note    |                             |
|                   |                             |
|                   |                             |
| F                 | or Multiple Matches, go to: |
|                   | O Detail O List             |
| Cana              | al Eind                     |
| Cance             | Find                        |
|                   |                             |
|                   |                             |

**Location** auto-enters logged in user's locationhidden unless logged in user is admin operations manager

MultipleIf only one match is found, always closes this window, returns to<br/>original window, establishes single found record as teh focus, and<br/>only record in the found set. If Multiple matches are found, Detail<br/>option returns to original screen with 1rst match as focus and<br/>several in the found set, but showing only one. If Lis, this window<br/>does NOT close, but goes to the list view popup, where a customer<br/>can be selected.

#### Customer List pop

|         |                     | tomer List |                 |  |  |  |
|---------|---------------------|------------|-----------------|--|--|--|
| ustomer | Affiliated Location | Address    | Primary Contact |  |  |  |
|         |                     |            |                 |  |  |  |
|         |                     |            |                 |  |  |  |
|         |                     |            |                 |  |  |  |
|         |                     |            | I               |  |  |  |
|         | Ι                   | I          | I               |  |  |  |
|         |                     |            |                 |  |  |  |
|         |                     |            |                 |  |  |  |
|         |                     |            |                 |  |  |  |
|         |                     |            |                 |  |  |  |
|         |                     |            |                 |  |  |  |
|         |                     |            |                 |  |  |  |
|         |                     |            |                 |  |  |  |
|         |                     |            |                 |  |  |  |
|         |                     |            |                 |  |  |  |
|         |                     |            |                 |  |  |  |
|         |                     |            |                 |  |  |  |
|         |                     |            |                 |  |  |  |
|         |                     |            |                 |  |  |  |
|         |                     |            |                 |  |  |  |
|         |                     |            |                 |  |  |  |
|         |                     |            |                 |  |  |  |

# Layout list view layout; click a row to select, which closes window and goes to that selected record with the same found set and the same sort order.

#### Ticket PrepList nav

Ticket PrepList

| :ket         | PO                                          | Inventory                                                                   | Vendor                                                                                             | Product                                                                                               | Staff                                                                                                    | Admin                                                                                                    |                                                                                                    |
|--------------|---------------------------------------------|-----------------------------------------------------------------------------|----------------------------------------------------------------------------------------------------|----------------------------------------------------------------------------------------------------|----------------------------------------------------------------------------------------------------|----------------------------------------------------------------------------------------------------|----------------------------------------------------------------------------------------------------|
| rep          | Dispatch                                    | Close                                                                       | Timesheet                                                                                          | List                                                                                                  | ·                                                                                                    |                                                                                                    |                                                                                                    |
|              |                                             |                                                                             |                                                                                                    | -                                                                                                    | Att Location                                                                                                    | Austin                                                                                                    | _                                                                                                    |
| Date/Time    | Site/Custom                                 | er                                                                          |                                                                                                    | Pro                                                                                                   | blem Type                                                                                                    | Scheduled Date                                                                                                    |                                                                                                    |
| 26/06 12:22P | Thomas J                                    | Jefferson Elemen                                                            | tarv                                                                                               | Vo                                                                                                    | cemail Probler                                                                                                    | ms                                                                                                    | >                                                                                                    |
| 27/06 12:29A | Plaza of t                                  | he Americas                                                                 | ,                                                                                                  | Sy                                                                                                    | stem Down                                                                                                    | 12/27/2006 9 AM                                                                                                    | >                                                                                                    |
|              |                                             |                                                                             |                                                                                                    |                                                                                                    |                                                                                                    |                                                                                                    | >                                                                                                    |
|              |                                             |                                                                             |                                                                                                    |                                                                                                    |                                                                                                    |                                                                                                    |                                                                                                    |
|              |                                             |                                                                             |                                                                                                    |                                                                                                    |                                                                                                    |                                                                                                    |                                                                                                    |
|              |                                             |                                                                             |                                                                                                    |                                                                                                    |                                                                                                    |                                                                                                    |                                                                                                    |
|              |                                             |                                                                             |                                                                                                    |                                                                                                    |                                                                                                    |                                                                                                    |                                                                                                    |
|              |                                             |                                                                             |                                                                                                    |                                                                                                    |                                                                                                    |                                                                                                    |                                                                                                    |
|              |                                             |                                                                             |                                                                                                    |                                                                                                    |                                                                                                    |                                                                                                    |                                                                                                    |
|              |                                             | -                                                                           |                                                                                                    |                                                                                                    |                                                                                                    |                                                                                                    |                                                                                                    |
|              |                                             |                                                                             |                                                                                                    |                                                                                                    |                                                                                                    |                                                                                                    |                                                                                                    |
|              |                                             |                                                                             |                                                                                                    |                                                                                                    |                                                                                                    |                                                                                                    |                                                                                                    |
|              |                                             |                                                                             |                                                                                                    |                                                                                                    |                                                                                                    |                                                                                                    |                                                                                                    |
|              |                                             |                                                                             |                                                                                                    |                                                                                                    |                                                                                                    |                                                                                                    |                                                                                                    |
|              |                                             |                                                                             |                                                                                                    |                                                                                                    |                                                                                                    |                                                                                                    |                                                                                                    |
|              |                                             |                                                                             |                                                                                                    |                                                                                                    |                                                                                                    |                                                                                                    |                                                                                                    |
|              |                                             |                                                                             |                                                                                                    |                                                                                                    |                                                                                                    |                                                                                                    |                                                                                                    |
|              |                                             |                                                                             |                                                                                                    |                                                                                                    |                                                                                                    |                                                                                                    |                                                                                                    |
|              |                                             |                                                                             |                                                                                                    |                                                                                                    |                                                                                                    |                                                                                                    |                                                                                                    |
|              |                                             |                                                                             |                                                                                                    |                                                                                                    |                                                                                                    |                                                                                                    |                                                                                                    |
|              |                                             |                                                                             |                                                                                                    |                                                                                                    |                                                                                                    |                                                                                                    |                                                                                                    |
|              |                                             |                                                                             |                                                                                                    |                                                                                                    |                                                                                                    |                                                                                                    |                                                                                                    |
|              |                                             |                                                                             |                                                                                                    |                                                                                                    |                                                                                                    |                                                                                                    |                                                                                                    |
|              |                                             |                                                                             |                                                                                                    |                                                                                                    |                                                                                                    |                                                                                                    |                                                                                                    |
|              |                                             |                                                                             |                                                                                                    |                                                                                                    |                                                                                                    |                                                                                                    |                                                                                                    |
|              |                                             |                                                                             |                                                                                                    |                                                                                                    |                                                                                                    |                                                                                                    |                                                                                                    |
|              |                                             |                                                                             |                                                                                                    |                                                                                                    |                                                                                                    |                                                                                                    |                                                                                                    |
|              |                                             |                                                                             |                                                                                                    |                                                                                                    |                                                                                                    |                                                                                                    |                                                                                                    |
|              |                                             |                                                                             |                                                                                                    |                                                                                                    |                                                                                                    |                                                                                                    |                                                                                                    |
|              | t Date/Time<br>26/06 12:22P<br>27/06 12:29A | t Date/Time Site/Custom<br>26/06 12:22P Thomas J<br>27/06 12:29A Plaza of t | t Date/Time Site/Customer 26/06 12:22P Thomas Jefferson Element 27/06 12:29A Plaza of the Americas | t Date/Time Site/Customer 26/06 12:22P Thomas Jefferson Elementary 27/06 12:29A Plaza of the Americas | t Date/Time Site/Customer Pro<br>26/06 12:22P Thomas Jefferson Elementary Vo<br>27/06 12:29A Plaza of the Americas Sys | Aff Location         t Date/Time       Site/Customer         26/06 12:22P       Thomas Jefferson Elementary         27/06 12:29A       Plaza of the Americas         System Down | Imp       Disparent       Orasio       Immediate       List         It Date/Time       Site/Customer       Problem Type       Scheduled Date         26/06 12:22P       Thomas Jefferson Elementary       Volcemail Problems       12/27/2006 9 AM         27/06 12:29A       Plaza of the Americas       System Down       12/27/2006 9 AM         1       1       1       1         1       1       1       1         1       1       1       1         1       1       1       1 |

- e site customer, shows their SITE/CUSTOMER, not the other way around
- **portal arrow** actually if you click anywhere on the entire row, it selects it and takes you to that record within this found set on the Ticket/Prep layout
- **Portal found** All tickets with status of "New" or "Incomplete" are found upon navigating to this layout the first time in a session, and are further filtered by the location. These ticket ID's are put into a multiline key, and remain here for this user's session until they log out.
- **Refresh** Drops any tickets that have been prepped or dispatched without logging out...
- **Hilited Rows** If the ticket severity level is critical or major, that row hilites red and sorts to the top of the list in the sort order

#### Ticket PrepList nav

- **Selected row** The current ticket in the Prep layout is hilited yellow on the portal row here
- List view Jan 16, 2007 Rudy would prefer a list view instead of a portal

#### Ticket Prep nav

| Ticket Pre | p                            |                |                              |         |        |                      | Create Ticket     | ]                 |                            |                       |                                              |
|------------|------------------------------|----------------|------------------------------|---------|--------|----------------------|-------------------|-------------------|----------------------------|-----------------------|----------------------------------------------|
| Customer   | Ticket                       | PO             | Inventory                    | Vendor  | Produc | t Staff              | Admin             |                   |                            |                       |                                              |
| PrepList   | Prep                         | Dispatch       | Timesheet                    | Close   | Review |                      |                   |                   |                            |                       |                                              |
|            | •                            |                | <                            | 2 of 24 | >      | Ticket No. 12        | 2345              |                   | Aff                        | iliated Locations     | <b>`````````````````````````````````````</b> |
| Ticket     | No. These pe                 | custon         | rama queens a<br>ner/Site —  | ind     | _      |                      |                   |                   |                            |                       |                                              |
|            | Customer                     | Plaza of the A | Americas                     |         |        | Problem              | Dispa             | tch Note          | Products                   | Returns               | Related Ticket                               |
|            | Site                         | Plaza of the A | Americas                     |         |        | Problem              |                   |                   |                            |                       |                                              |
|            | Customer PO                  | Plaza of the A | Americas                     |         |        | System is down. V    | Vorld is coming t | to an end. Global | warming is killing all the | endangered animals. R | obots are taking over the                    |
|            | Maintenance<br>Contract Type |                |                              |         |        | world. It's all your | fault. Replacing  | the switch didn't | solve any of this.         |                       |                                              |
|            |                              | Ticke          | et                           |         | .      |                      |                   |                   |                            |                       |                                              |
|            | Ticket Date                  | e 12/15/2006   |                              |         |        |                      |                   |                   |                            |                       |                                              |
|            | Scheduled Date               | e              |                              |         |        |                      |                   |                   |                            |                       |                                              |
|            | Statu                        | s Major        |                              |         |        |                      |                   |                   |                            |                       |                                              |
|            | Severit                      | y Service      |                              |         |        |                      |                   |                   |                            |                       |                                              |
|            | Ticket Type                  | e Major        |                              |         |        |                      |                   |                   |                            |                       |                                              |
|            | Problem Type                 | e System Down  | n                            |         |        |                      |                   |                   |                            |                       |                                              |
|            | Technicia                    | n              |                              |         |        |                      |                   |                   |                            |                       |                                              |
|            | Work Location                | n              |                              |         |        |                      |                   |                   |                            |                       |                                              |
|            | Labor Type                   | e              |                              |         |        |                      |                   |                   |                            |                       |                                              |
|            | Labor Rate                   | e              |                              |         |        |                      |                   |                   |                            |                       |                                              |
|            | DI                           | R 🗌            |                              |         |        |                      |                   |                   |                            |                       |                                              |
| I          | ncoming Alert II             | System Dow     | n                            |         |        |                      |                   |                   |                            |                       |                                              |
|            | GNTS No                      | · Plaza of the | Americas                     |         |        |                      |                   |                   |                            |                       |                                              |
|            | GNTS Outcome                 | e              |                              |         |        |                      |                   |                   |                            |                       |                                              |
| Send Ema   | ail Confirmation             | s 🗆            |                              |         |        |                      |                   |                   |                            |                       |                                              |
| s          | end Email Alert              | s 🗌            |                              |         |        |                      |                   |                   |                            |                       |                                              |
|            |                              | Expected Res   | ponse Time —                 |         | _      |                      |                   |                   |                            |                       |                                              |
| _          | - Contracted -               |                | Schedule                     | d       |        |                      |                   |                   |                            |                       |                                              |
|            |                              |                | Days                         |         |        |                      |                   |                   |                            |                       |                                              |
|            |                              |                | Time                         | Hours   |        |                      |                   |                   |                            |                       |                                              |
|            |                              |                |                              | 20      |        |                      |                   |                   |                            |                       |                                              |
|            |                              |                | No Later Than 1/2<br>5:27 PM | 20/2007 |        |                      |                   |                   |                            |                       |                                              |
|            |                              |                |                              |         |        |                      |                   |                   |                            |                       |                                              |
|            |                              |                |                              |         |        |                      |                   |                   |                            |                       |                                              |
|            |                              | Submit /II     | nsubmit                      |         |        |                      |                   |                   |                            |                       |                                              |
|            |                              | oublint/0      | Isabilit                     |         |        |                      |                   |                   |                            |                       |                                              |

**Previous**Goes to previous record, hilites appropriate portal on the PrepList**Record "<"**screen

**Next Record** Goes to next record, hilites appropriate portal on the PrepList screen ">"

- **Products/Pro** a type ahead value list of all product types **duct Type**
- **Products/Su** a type ahead list filtered by Product Type selection **b Type**
- **Products/Pro** a type ahead list of product numbers which also show a portion of the description; when selected, it shows the product no. in the field
- **Products/+** adds a product to the ticket to either get from inventory or order on a PO from a vendor; once clicked, creates a portal record below, and sets the cursor in the Ord'd field
- **Products/Or** quantity of items needed for the ticket; entered manually within the portal

+

#### Ticket Prep nav

| Products/Inv<br>try     | Shows the products in inventory for the chosen location, minus the count of products for tickets in this list that have been committed                                                                                                    |   |
|-------------------------|----------------------------------------------------------------------------------------------------|---|
| Price                   | auto-entered from the product price adjusted for customer and product discounts for DIR and WPP                                                                                                    |   |
| Affiliated<br>Locations | This only shows for the departments set in admin/global; for others, it auto-enters their location at login and hides this option                                                                                                    |   |
| Refresh List            | Re-evaluates the found set for tickets that are status NEW for the chosen location; appears for ALL operations manager, not hidden like the location chooser                                                                                                    | 2 |
| Returns Tab             | Puts items on a list so the system will know what products and how many to expect back into inventory before the ticket can close                                                                                                    |   |
| Delete<br>Button        | Deletes a portal row                                                                                                    | đ |
| Unsubmit                | If status is not new, moves it back to new status, removes from<br>dispatch and PO queue. Adds a status history and timestamp to the<br>ticket history; does not reverse this. Also creates an inventory<br>record adding the products back if they were free and subtracted<br>from free inventory for this ticket, freeing those items back up for<br>allocation.                                                                                                    |   |
|                         | Submit and Unsubmit are the same button with dynamic text; if it has been submitted, the button says unsubmit; if it has not been submitted, or has been unsubmitted, it says submit.                                                                                                    |   |
| Submit                  | If there are no products needed for the ticket, sets the status to<br>"Ready" and moves it into the dispatch queue. If there are products<br>associated with the ticket, and there is no free inventory for the<br>products, status gets set to "PO" and moves into the PO queue. If<br>there are products associated with the ticket and there IS free<br>inventory for the ticket, sets the status to "Ready", and creates an<br>inventory entry for these product lines subtracting these items from<br>inventory. Records the status of the ticket with a timestamp into the<br>ticket history table. |   |

Submit button changes to say "Unsubmit"

#### Ticket Prep nav

**Product entry** Jan 16, 2007 Rudy: 1. choose product by description; the popup list shows the description concatenated with the prod no. with a monker for whether it is refurbed or not.

Also choose by product number; two products can have same number but be refurb or not refurb. Choice should show this, and price should auto-enter accordingly.

In products, remember that there are two entries esparately for the same product for refurb or non-refrub, and inventory is tracked separately.

If refurb, the product description will contain this information...

- RelatedJan 16, 2007 Rudy: You can choose a closed ticket from a list thatTicketfilters to only closed tickets within the last 30 days for this<br/>customer/site.
- **Products/Inv** auto-enters amount that is available from inventory; if it fulfills the order 100%, doesn't go to purchasing.
- Labor type<br/>and rateThe customer looks up labor rates from the global admin table. The<br/>ticket looks it up from the tech's default labor type, and gets the<br/>rate from that. This rate can be edited on this screen.

Expected<br/>ResponseThis is pretty confusing, but this is it. if the ticket is MAJOR or<br/>CRITICAL, it calculates the days and hours based on the hours in<br/>the hours field that it looks up from the customer. If it is minor, it<br/>calculates according to this:

If the ticket is minor, the hours do not show. If it is major or critical, ONLY the hours show.

For minor, if days says 1-5, then ONLY AM/PM shows as a choice for the time. The Response time says "No later than " and the ticket date + that many days, + AM or PM. If the days has an actual date, the time has no value list, and validates to have a valid time.

If someone chooses the MMDDYYYY option, it puts the date that is the number of days for their customer site preference. Time

#### Ticket Dispatch nav

| Ticket Dispatch         | Create Ticket                                                                       |
|-------------------------|-------------------------------------------------------------------------------------|
| Customer Ticket         | PO Inventory Vendor Product Staff Admin                                             |
| PrepList Prep           | Dispatch Timesheet Close Review                                                     |
| Dispatch Date 12/27/06  | View Prefs Stats Dispatch View Timesheet PDF View Customer Ticket View Daily Invtry |
| Site                    | Ckets Load Items Technicians                                                        |
| ? Thomas Jefferson      | 12/27/06         12/28/06         P<                                                |
| ? Plaza of the Americas | 12/27/06 12/27/06 20 Sick Sick                                                      |
|                         |                                                                                     |
|                         |                                                                                     |
|                         |                                                                                     |
|                         |                                                                                     |
|                         |                                                                                     |
|                         | Ticket Details Tech Details                                                         |
|                         | Ticket No.                                                                          |
|                         | Customer Plaza of the Americas Site Plaza of the Americas                           |
|                         | Customer PO Plaza of the Americas                                                   |
|                         | Maintenance<br>Contract Type                                                        |
|                         | Ticket Problem Dsp Note                                                             |
|                         | Ticket Date 12/27/2006                                                              |
|                         | Status Critical                                                                     |
|                         | Severity Service                                                                    |
|                         |                                                                                     |
|                         | Technician                                                                          |
|                         | Work Location                                                                       |
|                         | Labor Rate                                                                          |
|                         | Ticket Reference                                                                    |
|                         | Tricoming Alert ID                                                                  |
|                         | GNTS No. Plaza of the Americas                                                      |
|                         |                                                                                     |
|                         | Send Email Alerts                                                                   |
|                         | Contracted Scheduled                                                                |
|                         |                                                                                     |
|                         |                                                                                     |
|                         |                                                                                     |
| /                       |                                                                                     |
| Tech's                  | Gives either "Available", a conflicting load item site concurrent with              |
| Relevant                | the date and time expectation of the selected ticket, or vacation or                |
| Location                | sick or training leave                                                              |
| _                       |                                                                                     |
| Dispatch                | auto enters today's date when first navigated to this screen per                    |
| Date                    | session; has a calendar popup when clicked into                                     |
|                         |                                                                                     |
| <b>View Prefs</b>       | Pops up the Dispatch view prefs window                                              |
|                         |                                                                                     |
| Stats                   | Pops up the dispatch statistics window                                              |
|                         |                                                                                     |
| Dispatch                | Sets the status of all tickets shown here to "Dispatched" and creates               |
|                         | a time sheet PDF for each tech, and separate customer ticket PDF's                  |
|                         | for each client, and a daily inventory report for each tech for the                 |

day, assembles each into a single PDF, and emails these to the techs; also gives each ticket a new ticket status history child record with the status and timestamp. IMPORTANT NOTE: Also creates inventory ledger entries subtracting the loaded items out of inventory, and updates the totals for the product records

Dispatch

#### Ticket Dispatch nav

? If hovered over, gives a tooltip with the type, level, and problem; if clicked, pops up window with details about the ticket, without selecting it

?

е,

Ν

Ш

۹.

- **Refresh List** Refreshes the list to show only tickets in the ready status for the selected location
- Tickets Portal The portal on the left side, shows a list of tickets with a status of Ready; sorted by problem level, response time (a calc field showing alternate if it exists, else contracted), and then creation order; critical items are hilited red unless they are actually selected, then they are hilited with the hilite color. Note that none of the fields in this portal are editable or enterable. Also, a click on a portal row anywhere is the same as clicking the magnifying glass, and a shift click is the same as clicking the arrow. Prepped tickets that still have products that have not been received do not show up here, they are in PO status. Once all products have been received the ticket status is triggered to change to "Ready" and it shows up in this screen.
- Tickethilites the portal row, shows ticket details in the lower middleMagnifyingsection of the screen. Also shows load items in the middle top portalGlassfor that ticket, and causes move arrows to appear in the technician<br/>portal. Move arrows disappear from the tickets portal. If there is a<br/>prior ticket associated with this ticket, it shows a refresh arrow<br/>graphic for that tech.
- **Ticket Move arrow** Only appears if a technician has been selected by clicking the magnifying glass for that tech. If clicked while not appearing, the script does nothing. If clicked while a tech is selected, it creates a load item for that tech for that ticket. It ends by having the cursor in the time field in the load items portal.
- **delete load** Deletes a load item from the portal **item**
- Load itemsorted only by creation order; Site and Tech are not editable. Timeportalis editable.
- **Ticket Details** Middle lower screen, shows when a ticket is selected with the magnifying glass. The screen will not actually show tabs for ticket details or tech details, it will simply show what is appropriate for the selection. None of the fields in this section are editable
- **Technicians** Alphabetized by full name, first then last. **Portal**
- Technician<br/>Magnifyinghilites the portal row, shows technician details in the lower middle<br/>section of the screen. Also shows load items in the middle top portal<br/>for that technician, and causes move arrows to appear in the ticket<br/>portal. Move arrows disappear from the technician portal. If there<br/>are prior tickets associated with this tech, it shows a refresh arrow<br/>graphic for each one.

15

#### Ticket Dispatch nav

| Technician<br>move arrow                | Only appears if a ticket has been selected by clicking the magnifying<br>glass for that ticket. If clicked while not appearing, the script does<br>nothing. If clicked while a ticket is selected, it creates a load item<br>for that tech for that ticket. It ends by having the cursor in the time<br>field in the load items portal. If they have vacation, sick, or training<br>time, pops a warning modal dialog, but can be overridden and<br>loaded anyway.                                                                | <                    |
|-----------------------------------------|----------------------------------------------------------------------------------------------------|----------------------|
| Technicians<br>Hrs                      | shows the hours loaded for that tech for the selected dispatch date,<br>accounting for both previously loaded items that are already<br>dispatched that are not appearing on this screen, and items that are<br>not yet dispatched but loaded on this screen.                                                                                                    |                      |
| Technician<br>Relevant<br>Location      | for the given dispatch date, shows either available if nothing is<br>oaded for that dispatch date, or sick or vaction or training if<br>relevant. If there is a load item for that tech, and no ticket is<br>selected, it shows the first load item for that tech for that day. If<br>there is a ticket selected, it shows the tech's availablity according to<br>the response time for that ticket that is demanded. If a tech is busy<br>in the morning but the ticket asks for an afternoon appearance, it<br>shows available. |                      |
| Timesheet                               | When dispatch is clicked, a pdf is created for each appropriate tech<br>and emailed as an attachment. this button will NOT appear on the<br>layout, but is here as a reminder that this pdf will go out, and its<br>format must be reviewed. The file should be named<br>"timesheet_ <ddmmyyyy>.pdf</ddmmyyyy>                                                                                                    | View Timesheet PDF   |
| Customer<br>Ticket                      | PDF's of each ticket will be created for teh techs and attached to the same email noted above, named the ticket_ <number>.pdf</number>                                                                                                    | View Customer Ticket |
| Daily<br>Inventory                      | The inventory that will need to be gathered in order to fulfill the daily load, in a pdf report. named "inventory_ <ddmmyyyy>.pdf</ddmmyyyy>                                                                                                    | View Daily Invtry    |
| Drill to ticket<br>or related<br>ticket | goes to review screen, with ticket or if applicable the related ticket and the ticket in the found set.                                                                                                    | >                    |

#### Ticket Timesheet nav

| cket Tin       | nesneet          |                  |                     |                |               | Create Tick | et             |                  |                        |                     |                |
|----------------|------------------|------------------|---------------------|----------------|---------------|-------------|----------------|------------------|------------------------|---------------------|----------------|
| Customer       | Ticket           | PO               | Inventory           | Vendor         | Product       | Staff Admin |                |                  |                        |                     |                |
| PrepList       | Prep             | Dispatch         | Timesheet           | Close          | Review        |             |                |                  |                        |                     |                |
| Date           |                  |                  |                     |                | <             | 2 of 6 >    |                |                  | Timeshee               | t for Jack Frost    |                |
| ravel          | Begin<br>9:00 AM | End              | Site                | lementary      | Ticket Status | +           |                |                  |                        |                     |                |
| lere is a time | sheet note ente  | red by a tech or | nline               | liennen europy | incompie      | Time She    | et             |                  |                        | Timesheet fo        | or Jack Frost  |
|                |                  |                  |                     |                | 0             | Tickets     |                | Completed        | 1                      | Incomplete          |                |
|                |                  |                  |                     |                | X             | Hrs Travel  |                | Hrs Worke        | d                      | Hrs OT              |                |
| 0:30 AM        | 11:00 AM         | 1:00 PM          | Plaza of the Americ | as             | Complete      | -           |                |                  | wheeled                |                     |                |
|                |                  |                  |                     |                | e,            | Ву          |                | •                | When                   |                     |                |
|                |                  |                  |                     |                | x             |             |                |                  |                        |                     |                |
|                |                  |                  |                     |                |               | Time She    | et Entry I     | Detail           |                        | Took Bojasti Ba     | ek to Dispatch |
|                |                  |                  |                     |                | 0             |             |                | < 2              | of 2 >                 | Tech Reject; Ba     |                |
|                |                  |                  |                     |                |               | Travel      | Begin          | End E            | Site                   | New Ticket Re       | ferencing This |
|                |                  |                  |                     |                | ~             | 10:30 AM    | 11:00 AM       | 1 1:00 PM        | Plaza of the J         | Americas            |                |
|                |                  |                  |                     |                |               | Rate        | Hours          | Total            | Tck Status<br>Complete | Reason Incomplet    | <u>e</u>       |
|                |                  |                  |                     |                |               | Here is an  | other timeshee | et not entered t | y a tech online        |                     |                |
|                |                  |                  |                     |                |               |             |                |                  |                        |                     |                |
|                |                  |                  |                     |                |               |             |                |                  |                        |                     |                |
|                |                  |                  |                     |                |               |             |                |                  |                        |                     |                |
|                |                  |                  |                     |                |               |             |                | Pi               | oduct Returns          |                     |                |
|                |                  |                  |                     |                |               | Product T   | pe             | Qt               | y Product No.          | Product Description |                |
|                |                  |                  |                     |                |               |             |                | 3                | 3368                   |                     | <b>X</b> -     |
|                |                  |                  |                     |                |               | Product     | ub-Type        |                  |                        |                     | X              |
|                |                  |                  |                     |                |               | Product     | 10             | <b>_</b>         |                        |                     |                |
|                |                  |                  |                     |                |               |             |                | -                |                        |                     |                |
|                |                  |                  |                     |                |               |             |                | -                |                        |                     |                |
|                |                  |                  |                     |                |               |             |                |                  |                        |                     |                |
|                |                  |                  |                     |                |               |             |                |                  |                        |                     |                |
|                |                  |                  |                     |                |               |             |                |                  |                        |                     |                |
|                |                  |                  |                     |                |               |             |                |                  |                        |                     | -              |

| Date                                     | Autoenters today's date upon startup; includes a calendar dropdown; triggers new found set when changed. The date is the only find available for timesheets.                       |    |
|------------------------------------------|----------------------------------------------------------------------------------------------------|----|
| timesheet<br>nav buttons                 | goes from one tech's timesheet for the selected date; if no detail record has been selected, it selects the top record; otherwise the prior selection for that timesheet persists. |    |
| timesheet<br>entry detail<br>nav buttons | goes from one entry to the next that appear in the portal to the left.<br>Should have a corresponding menu item and key command under<br>the Navigate menu                         |    |
| Add entry                                | creates a new time entry for this tme sheet, selects it, displays its details to the right, and puts the cursor in the travel time field, Also updates the "2 of 2" display.       | •  |
| select time<br>sheet entry               | hilites portal row and shows details to the right. Also updates the "2 of 2" display.                                                                                              | 0, |

#### Ticket Timesheet nav

| Delete Time<br>Sheet           | After a warning modal dialog, deletes the portal row record, selects<br>the record above it, and updates the "2 of 2" display.<br>Also cascade deletes any return products for that ticket                                                                                                    | X                             |
|--------------------------------|----------------------------------------------------------------------------------------------------|-------------------------------|
| Product No.                    | Product No. VL; type ahead; shows Product number and description, but only enters No. and refurb                                                                                                    |                               |
| Delete<br>Returned<br>Products | Deletes a portal row record for a returned product entry                                                                                                    | X                             |
| product<br>return portal       | shows records entered by tech online, if any, or can be manually entered                                                                                                    |                               |
| return<br>product flag         | Shows if ticket has any returned products                                                                                                    | <b>i</b>                      |
| Authorized                     | checkmark autoenters the logged in Operations Manager and timestamp; unchecking it removes the entries                                                                                                    |                               |
| initial found<br>set           | today's date is auto-entered, and the found set is all timesheets for that day.                                                                                                    |                               |
| Tech Reject                    | Pops a modal dialog confirming intention. Tech refuses load item;<br>render load item status as rejected, and move the ticket status back<br>to Ready, add a history item with timestamp. Pops a modal dialog<br>saying this all happened.                                                                                                    | Tech Reject; Back to Dispatch |
| New Ticket<br>Referencing      | Incomplete tickets automatically show back up in the prep list with<br>the new tickets; no button is needed for them to go back around.<br>This button closes this ticket, duplicates it, and duplicates its<br>problem, return product, and product info to the new ticket. This<br>ticket gets a history record with a timestamp showing that it was<br>closed. | New Ticket Referencing This   |
| Find/List                      | add a find and list popup to this, so all timesheets can be seen<br>historically. Still defaults to unauthorized ones when first navigating<br>to the screen.                                                                                                    |                               |
| OT hours                       | anything over 8 hrs, including travel goes here                                                                                                    |                               |
| Dispatch<br>access             | give dispatch access to this screen                                                                                                    |                               |
| Find                           | Find auto-enters the date entry, and if the find doesn't specify a date, it blanks it out. In fact, these should be the same field. Changing the date on this nav screen triggers a find for timesheets with that date without popping up the find button. this button, and the find menu item, pops up a window to search for timesheets.                        | <b>%</b>                      |
| List                           | Pops up a window with a list of the current found set.                                                                                                    | <b>=</b>                      |

#### Ticket Timesheet nav

ProductType ahead value list of product description; also shows the ProductDescriptionNo. to the right, but only enters the description. Triggers a lookup<br/>for the product No.

#### Ticket Close nav

|            |          |              |             |           |          |          |             | Create Tick | (et                      |                  |                  |
|------------|----------|--------------|-------------|-----------|----------|----------|-------------|-------------|--------------------------|------------------|------------------|
| stomer     | Tick     | et           | PO          | Inventory | Vendor   | Product  | Staff       | Admin       |                          |                  |                  |
| PrepList   | Pre      | p I          | Dispatch    | Timesheet | Close    | Review   |             |             |                          |                  |                  |
|            |          |              |             | Comp      | leted Ti | ckets <  | 2 of        | f 24 >      | ۴                        |                  | ۴                |
| Ticke      | et No.   |              |             |           |          | Problem  | Notes       | Invoice     | Billing Time Sheet       | Product Required | Returned Product |
|            |          | 0            | stomer/S    | ite       |          |          |             | Send        | to Invoicing OClose with | out Invoice      |                  |
| Cust       | tomer    | 33699 - Nort | el Phone Ja | ick       |          |          | Lines       |             | Internal Memo            | Customor         | Maccana          |
|            | Site     |              |             |           |          |          | Lines       |             | Internal Memo            | Customer         | message          |
| Custom     | er PO    |              |             |           |          |          |             |             | Create Lines             |                  |                  |
| Mainter    | nance    |              |             |           |          | Quantity | Description |             |                          | Unit Price Tax   | Ext Price        |
|            |          |              |             |           |          |          |             |             |                          |                  |                  |
|            |          |              | Ticket      |           |          |          |             |             |                          |                  |                  |
| Ticket     | Date     |              |             |           |          |          |             |             |                          |                  |                  |
| 5cheduled  | Date     |              |             |           |          |          |             |             |                          |                  |                  |
| s          | Status   | Type 1       |             |           |          |          |             |             |                          |                  |                  |
| Sev        | verity   |              |             |           |          |          |             |             |                          |                  |                  |
| Ticket     | Туре     | Type 1       |             |           |          |          |             |             |                          |                  |                  |
| Problem    | Туре     | Send to Invo | icing       |           |          |          |             |             |                          |                  |                  |
| Techr      | nician   |              |             |           |          |          |             |             |                          |                  |                  |
| Work Loc   | cation   |              | Ъ           |           |          |          |             |             |                          |                  |                  |
| Labo       | or Type  |              | 1           |           |          |          |             |             |                          |                  |                  |
| Labo       | or Rate  |              |             |           |          |          |             |             |                          |                  |                  |
|            | DIR      |              |             |           |          |          |             |             |                          |                  |                  |
| coming Ale | ort ID   |              |             |           |          |          |             |             |                          |                  |                  |
| GN         | TS No.   |              |             |           |          |          |             |             |                          |                  |                  |
| GNTS Ou    | tcome    |              |             |           |          |          |             |             |                          |                  |                  |
|            |          |              |             |           |          |          |             |             |                          |                  |                  |
| icket Refe | rence    |              |             | >         |          |          |             |             |                          |                  |                  |
| Send E     | Email Co | nfirmations  |             |           |          |          |             |             |                          |                  |                  |
|            | Send     | Email Alerts |             |           |          |          |             |             |                          |                  |                  |
|            |          | Res          | ponse Tin   | ne        |          |          |             |             |                          |                  |                  |
| Contra     | acted    |              |             |           |          |          |             |             |                          |                  |                  |
| Sche       | duled    |              |             |           |          |          |             |             |                          |                  | [ ]              |
|            |          | Actu         | al Respon   | se        | _        |          |             |             |                          |                  |                  |
| Hours: T   | Fravel   |              | Labor       | Total     |          |          |             |             |                          |                  | +                |
| s to Compl | letion   |              |             |           |          |          |             |             |                          | Sub-Total        |                  |
|            |          |              |             |           |          |          |             |             | Tax Area                 | % Tax Amt        |                  |
|            |          |              |             |           |          |          |             |             |                          | Price Total      |                  |
|            |          |              |             |           |          |          |             |             |                          |                  |                  |
|            |          |              |             |           |          |          |             |             |                          |                  |                  |
|            |          |              |             |           |          |          |             |             |                          |                  |                  |

| Ticket Info            | On the left of the screen; this is all for info, none is editable at this stage, except Send to Invoicing                                                                                                    |
|------------------------|----------------------------------------------------------------------------------------------------|
| Send to<br>Invoicing   | this marks the ticket as approved to go to QB for invoicing that<br>night. It also sets the status of the ticket to "Completed". Once the<br>nightly update has taken place, and the ticket has received an<br>invoice number from QB's, the ticket status is changed to "Closed". |
| Billing Info           | Same as in the Customer tab                                                                                                    |
| Time Sheet             | This shows all load items for the ticket, including multiple techs and<br>multiple days if the ticket was allowed to go that way; no fields are<br>editable from here. rows with unreturned product are hilited red                                                                |
| time Sheet<br>red flag | if there are unapproved time sheet entries for this ticket, it shows here                                                                                                    |
| Time Sheet<br>arrow    | goes to the timesheets relevant to this ticket under timesheet, with the relevant load items pre-selected for each                                                                                                    |

ĥ

#### Ticket Close nav

Returnedappears if there are quantities of product expected to be returnedProduct Redthat have not yet been reurnedFlag

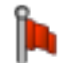

# **Initial found** Tickets with a status of "Complete", sorted in creation order **set**

**Invoice lines** navigation to a ticket, even the first record upon navigation, causes an evaluation of the lines if none yet exist. This happens according to customer prefs: travel and trip charges, per hour or prepay or maintenance contract, and product orders with appropriate discounts. This is all presented for REVIEW, and can be edited extensively at this point. Once sent to invoicing, if it has received a QB invoice number, it will no longer show up here, and is no longer editable.

**labor invoice**labor entries need to account for overtime hours as a separate**lines**invoice line.

#### Ticket Review nav

| icket Rev                         | riew                                               |                                          |           |        |         |         | Create Ticket                                       |              |                |                        |                |
|-----------------------------------|----------------------------------------------------|------------------------------------------|-----------|--------|---------|---------|-----------------------------------------------------|--------------|----------------|------------------------|----------------|
| Customer                          | Ticket                                             | PO                                       | Inventory | Vendor | Product | Staff   | Admin                                               |              |                |                        |                |
| Ticket Info                       | o<br>icket No.                                     |                                          |           |        | <u></u> | Problem | f 6 ≥ 🖳                                             | Timesheets   | Inv Cus Msg    | )<br>Inv Internal Memo | Status History |
| C<br>Custr<br>Main<br>Contr       | Site<br>Site<br>comer PO<br>ntenance<br>ract Type  | Custome                                  | r/Site    |        | _       |         |                                                     |              |                |                        |                |
| Tici                              | ket Date<br>Iled Date<br>Status<br>Severity        | Ticket                                   |           |        | _       |         |                                                     |              |                |                        |                |
| Tici<br>Probl<br>Te<br>Work<br>Li | ket Type                                           |                                          |           |        |         |         | Product Returns<br>Quantity<br>romised Actual Produ | ict No. Prod | Product Orders | 5                      |                |
| Incoming<br>GNTS<br>Ticket R      | Alert ID<br>GNTS No.<br>Outcome                    |                                          |           |        |         | -       |                                                     |              |                |                        |                |
| Con<br>Sc                         | nd Email Confi<br>Send Em<br>Intracted<br>Cheduled | rmations  ail Alerts Response Actual Res | Time      |        | _       |         |                                                     |              |                |                        |                |
| Hour:<br>Hrs to Cor               | s: Travel                                          | Labor                                    | Tota      | 1      |         |         |                                                     |              |                |                        |                |

| initial found<br>set          | all tickets for logged in person's location, unsorted (in creation order). If admin, shows all records. |
|-------------------------------|----------------------------------------------------------------------------------------------------|
| fields                        | no fields are enterable on this layout.                                                                 |
| Status<br>History             | sorted descending, so the most recent is at the top                                                     |
| Product<br>Orders -<br>Source | Lists, inventory, or PO # and vendor                                                                    |

#### Ticket Find pop

| Location                                        | All                  |  |  |  |  |  |  |
|-------------------------------------------------|----------------------|--|--|--|--|--|--|
| Ticket No.                                      |                      |  |  |  |  |  |  |
| Date                                            |                      |  |  |  |  |  |  |
| Customer/Site                                   |                      |  |  |  |  |  |  |
|                                                 |                      |  |  |  |  |  |  |
| Ticket Type                                     | Cabling/Wiring       |  |  |  |  |  |  |
| Problem Level                                   | Acknowledgement      |  |  |  |  |  |  |
| Problem Type                                    | Call Center Problems |  |  |  |  |  |  |
| Problem                                         |                      |  |  |  |  |  |  |
| For Multiple Matches, go to:<br>O Detail O List |                      |  |  |  |  |  |  |
| Cancel Find                                     |                      |  |  |  |  |  |  |

Location Default - logged in person's location; hidden unless Dallas admin ops mgr is current user

#### Ticket List pop

|          |            |      | 18 Four | nd Tickets |         |          |   |
|----------|------------|------|---------|------------|---------|----------|---|
| Location | Ticket No. | Date | Туре    | Level      | Problem | Customer | ^ |
|          |            | -    |         |            |         |          |   |
|          |            |      |         |            |         |          |   |
|          |            |      |         |            |         |          |   |
|          |            | -    |         |            |         |          |   |
|          | ,          |      |         |            |         |          |   |
|          |            |      |         |            |         |          |   |
|          |            |      |         |            |         |          |   |
|          |            |      |         |            |         |          |   |
|          |            |      |         |            |         |          |   |
|          |            |      |         |            |         |          |   |
|          |            |      |         |            |         |          |   |
|          |            |      |         |            |         |          |   |
|          |            |      |         |            |         |          |   |
|          |            |      |         |            |         |          |   |
|          |            |      |         |            |         |          |   |
|          |            |      |         |            |         |          | ₩ |

**Layout Notes** List view layout, click a row to select; selection closes window, goes to main window with same found set, sort, and record focus.

#### Ticket Detail pop

| <                            | 2 of 23               | >     |
|------------------------------|-----------------------|-------|
| Ticket No.                   |                       |       |
| Ticket Date                  | 12/27/2006            |       |
| Scheduled Date               |                       |       |
| Ticket Type                  | Service               |       |
| Problem Level                | Critical              |       |
| Problem Type                 | System Down           |       |
| Customer                     | Plaza of the Americas |       |
| Site                         | Plaza of the Americas |       |
| Maintenance<br>Contract Type |                       |       |
| Response Time<br>Contracted  |                       |       |
| Alternate                    |                       |       |
| Hours: Travel                | Labor                 |       |
| Rate                         |                       |       |
| Problem                      | ·                     |       |
|                              |                       |       |
| I                            |                       | Close |

Layout notes form view; click arrows to navigate

#### Ticket Stats pop

| atistics for Dispat | ch for 12 | /29/06 fo | r Dallas Loc | atio |
|---------------------|-----------|-----------|--------------|------|
| Severity            | Count     | Loaded    | Unloaded     |      |
| Critical            | 3         | 3         | 0            | -    |
| Major               | 4         | 3         | 1            | 1    |
| Minor               | 8         | 6         | 2            | 1    |
| MAC                 | 12        | 3         | 9            |      |
| Acknowledgem        | 0         | 0         | 0            |      |
|                     |           |           |              |      |
|                     |           |           |              |      |
|                     |           |           |              | -    |
|                     |           |           |              |      |
|                     |           |           |              |      |

Layout Notes based on session table

#### Ticket Prefs pop

| Show<br>Tickets<br>in Status    | Ready Assigned Dispatched Incomplete |    |      |
|---------------------------------|--------------------------------------|----|------|
| Show<br>Tickets<br>for Location | O Dallas<br>O Austin<br>O Houston    |    |      |
|                                 | ○ All<br>☐ ? Hover pops detai        | Is |      |
|                                 |                                      |    | Done |

**Show Tickets** for Location Filters the tickets and techs; auto enters the logged in Op Manager's location, hides it unless it is the Dallas Op Manager; if changed, automatically triggers the refresh list function

Layout notes based on session table; these settings are stored per user account.

#### Ticket CreateChooseCus pop

| Customer | Thomas Jefferson Elementary | Value List pops up,<br>and once you type, it<br>types ahead to the<br>nearest match, and<br>narrows your choices<br>to potential matching<br>customers |
|----------|-----------------------------|----------------------------------------------------------------------------------------------------|
|          | Cancel                      |                                                                                                    |

**Cancel** closes popup window and returns to the original screen

#### Ticket CreateChooseError pop

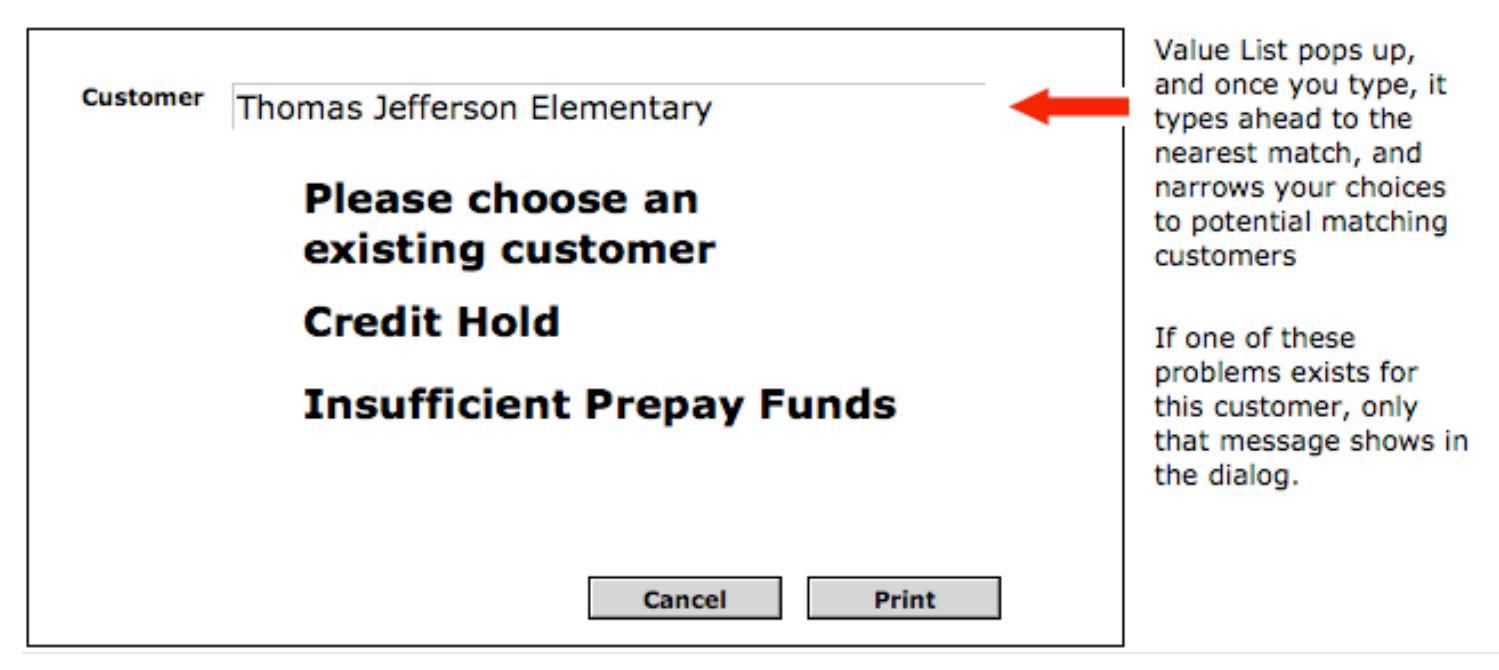

**Cancel** closes popup window and returns to the originating screen

**Print** goes to manual print form and prints without dialog to user's default printer, then closes and returns to the originating screen

**Customer** You can still type into here and try to choose another customer **field** 

### Ticket CreateChooseSite pop

| Site     Address     Contact       Martin Luther King     1111 Elementary Pkwy Dallas     Marie Smith       Thomas Jefferson     2222 Elementary Pkwy Dallas     Jeb Stuart | Address Contact       Address     Contact       rtin Luther King     1111 Elementary Pkwy Dallas     Marie Smith       omas Jefferson     2222 Elementary Pkwy Dallas     Jeb Stuart | nas m | ultiple sites. Click to choo | se a site for this ticket                                                |
|----------------------------------------------------------------------------------------------------|----------------------------------------------------------------------------------------------------|-------|------------------------------|--------------------------------------------------------------------------|
| Martin Luther King         1111 Elementary Pkwy Dallas         Marle Smith           Thomas Jefferson         2222 Elementary Pkwy Dallas         Jeb Stuart                | rtin Luther King 1111 Elementary Pkwy Dallas Marie Smith<br>omas Jefferson 2222 Elementary Pkwy Dallas Jeb Stuart<br>>                                                               |       | Address                      | Contact                                                                  |
| Thomas Jefferson 2222 Elementary Pkwy Dallas Jeb Stuart                                                                                                    | omas Jefferson 2222 Elementary Pkwy Dallas Jeb Stuart >                                                                                                    | King  | 1111 Elementary Pkwy Dallas  | Marle Smith >                                                            |
|                                                                                                    |                                                                                                    | rson  | 2222 Elementary Pkwy Dallas  | Jeb Stuart                                                               |
|                                                                                                    |                                                                                                    |       |                              | >                                                                        |
|                                                                                                    |                                                                                                    |       |                              |                                                                          |
|                                                                                                    |                                                                                                    |       |                              | Coursel .                                                                |
|                                                                                                    |                                                                                                    |       | King                         | Address King 1111 Elementary Pkwy Dallas Son 2222 Elementary Pkwy Dallas |

| Customer<br>Field | User can type again into this field and choose another customer;<br>once selected or entered, if the new customer doesn't have multiple<br>sites, it skips this screen.                     |
|-------------------|----------------------------------------------------------------------------------------------------|
| portal fields     | tooltip pops up with contents of field in case the text runs over, with instructions to click the row to select it for the ticket                                                           |
| Cancel            | closes popup window and returns to the originating screen                                                                                                    |
| portal fields     | Click a row anywhere and it chooses that site for the ticket; the fields are NOT editable on this screen                                                                                    |
| Add new<br>screen | after this, if this site has open tickets, it should show them, so they can explain when the ticket has been dispatched and cancel.<br>Otherwise they progress to the new different ticket. |

#### Ticket CreateConfirmSite pop

| Customer<br>Site                | Thomas Jefferson Elementary Thomas Jefferson Elementary |
|---------------------------------|---------------------------------------------------------|
| Contact<br>Contact              | Edit Choose New                                         |
| First                           | Last                                                    |
| Phone<br>Email                  |                                                         |
| Location                        |                                                         |
| City/St/Zip<br>Notes/Directions | Service                                                 |
|                                 |                                                         |

If a single site customer, this doesn't appear, it assumes the customer IS the site; if a multi-site customer, this appears to give visual confirmation that the correct site was chosen.

- **Contact Tab** The information here is uneditable, meant for review; the primary contact for the site is entered by default
- **Edit Tab** The same info as on contact tab, but editable. This is so it will be clear that you are EDITING the current main contact, not creating a new contact or choosing another existing contact
- **Choose Tab** This is to review existing contacts for the site; click a contact to make them the main contact for this ticket; returns to the contact tab with their information showing
- New This is all global fields, fill them in and click create, and it creates a new contact for that site, and established the new contact as the contact for this ticket; also blanks out the global fields afterwards; once clicked, it retruns to the contact tab with the new information entered
- **Continue** goes to popup window for entering ticket info
- **Cancel** Closes the popup window and returns to the originating screen.

#### Ticket CreateEnterTicket pop

| Cus        | stomer          | Thom     | as Jeffe          | rson Elem           | nenta   | ry         |         |        |
|------------|-----------------|----------|-------------------|---------------------|---------|------------|---------|--------|
|            | Site            | Thoma    | s Jeffers         | on Element          | ary     |            |         |        |
| Maint Ctro | ct Type         |          |                   |                     |         |            |         |        |
|            |                 |          |                   |                     |         |            |         |        |
|            |                 |          |                   |                     |         |            | Print   | Ticket |
| PO#        |                 |          |                   | 1                   | Tech    |            |         |        |
| Severity   | MAC             |          |                   | Labo                | r Type  |            |         |        |
| Туре       | Service         | 9        |                   | Wk Lo               | cation  |            |         |        |
| Problem    |                 |          |                   | Incoming A          | lert ID |            |         |        |
| NTS No.    |                 |          |                   | DIR Elig            | gible   |            |         |        |
|            |                 |          |                   |                     |         |            |         |        |
|            | Send            | Email Co | nfirmation        | Se Se               | nd Ema  | ail Alerts |         |        |
| Р          | Send<br>Problem | Email Co | nfirmation<br>Dis | Se     Spatch Notes | end Ema | ail Alerts | Product | s      |
| P          | Send<br>Problem | Email Co | nfirmation<br>Dis | D Se                | end Ema | ail Alerts | Product | s      |
| P          | Send<br>Problem | Email Co | Dis               | Se                  | end Ema | ail Alerts | Product | s      |
| P          | Send<br>Problem | Email Co | nfirmation        | Se                  | s       | ail Alerts | Product | s      |
| P          | Send            | Email Co | nfirmation<br>Dis | patch Notes         | s       | ail Alerts | Product | s      |
| P          | Send            | Email Co | nfirmation<br>Dis | Sepatch Note:       | s s     | ail Alerts | Product | s      |
| P          | Send            | Email Co | Dis               | patch Note:         | s       | ail Alerts | Product | 5      |
| P          | Send            | Email Co | Dis               | Sepatch Note:       | s S     | ail Alerts | Product | s      |
| P          | Send            | Email Co | Dis               | patch Note:         | s       | ail Alerts | Product | 5      |
| P          | Send            | Email Co | Dis               | patch Notes         | s       | ail Alerts | Product | s      |
| P          | Send            | Email Co | Dis               | patch Notes         | s       | ail Alerts | Product | 5      |

- **Finish** If this is a critical or major ticket, the button changes to say "continue" and when clicked, it goes on to the immediate dispatch popup window. If Customer requires a PO no. and it has not been entered, finish or continue pops a modal dialog alerting to this, and gives the option to print the presently entered info off to a manual print ticket, or return to popup window to enter it. Once the modal dialog is dismissed, the cursor goes straight to the PO# field.
- **Problem** This is from a value list that is in a table, editable by the overall system admin; it does not require dev access to change.
- **PO #** If required, doesn't allow entry until this is filled in. always shows, but if required, says "Required PO" on the field label.

#### Ticket CreateEnterTicket pop

**Finish** Once clicked, creates a ticket, assigns a ticket number, assigns the ticket a status of "New", creates a ticket history with a status of New and current timestamp. Also sends out alert emails to Aff staff and customer contacts assigned for that customer.

If severity = critical or major, and no tech is chosen, it goes to status "New" (meaning, it goes into the ticket prep queue).

If it is critical or major, and a tech IS chosen, and there is no product, it goes to status "Dispatched".

if critical or major, and tech is chosen, and there IS product, if the product is in inventory, it removes the product from inventory and sets the status to "Dispatched".

- **Products** add a section to this to add products for the ticket within the wizard
- Tech chooser only appears if severity is critical or major
- **PO Red Flag** shows a red flag if value is required

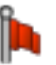

**Send Email** If checked, sends a text email confirmation of the ticket number, date, time severity, problem description of the ticket. This goes only to the main customer email.

#### Ticket CreateDispatch pop

| r | itical Ticket Dispatch<br>Technician | - Choose Tech<br>Mbl Phone | nicia<br>Certs | n<br>s Trn's | Current Location            |          |
|---|--------------------------------------|----------------------------|----------------|--------------|-----------------------------|----------|
|   | David Frost                          | (333)444-5555              | 4              | 16           | Thomas Jefferson Elementary | <b>^</b> |
|   | Fred Hamilton                        | (333)444-6666              | 3              | 12           | Plaza of the Americas       |          |
|   | Zed Smith                            | (333)445-7777              | 5              | 10           | Backwoods Distillery        |          |
|   |                                      |                            |                |              |                             |          |
|   |                                      |                            |                |              |                             |          |
|   |                                      |                            |                |              |                             |          |
|   |                                      |                            |                |              |                             |          |
|   |                                      |                            |                |              |                             |          |
|   |                                      |                            |                |              |                             |          |
|   |                                      |                            |                | Car          | Finish                      |          |

**Cancel** at this stage, it pops up a warning dialog asking if they really want to throw all this data away and cancel. If yes, closes the window, deletes any entered data, and returns to the originating screen.

# Select aDoes nothing except hilite them for the dispatch; action happensTechnician"Finish" is clicked

**Finish** Sets ticket status to "Dispatched", sends text message email to selecteed technicican with Customer, Address, Expected response time, and problem description. Also sends appropriate notification emails to selected Aff'd and customer parties according to Customer prefs

Timesheet List pop

(no comment)

#### Timesheet Find pop

| Location | Auto-enters logged in persons location; hidden from non-admin persons.                                                                                                |
|----------|----------------------------------------------------------------------------------------------------|
| Customer | type ahead value list                                                                                                    |
| Site     | Only appears if the chosen customer has multiple sites for the given<br>customer. This is based on the name, so for customers with the<br>same name, this also works. |
| Tech     | type ahead drop-down list of techs for the selected location                                                                                                    |
#### Ticket Timesheet print

| Daily Technician Time Sheet |               |              |                  |            |        |     |        |        |                  |               |        |
|-----------------------------|---------------|--------------|------------------|------------|--------|-----|--------|--------|------------------|---------------|--------|
| Technician: Ja              | ck Frost      |              |                  |            | Cell F | hon | e: 214 | -555-1 | 212              | Date: Wed,    | Jan 3, |
| Customer                    | Ticket<br>No. | Open<br>Date | Due<br>Date/Time | Est<br>Hrs | Trave  | In  | Out    | Total  | Ticket<br>Status | Comments      | Miles  |
|                             |               |              |                  |            |        |     |        |        |                  |               |        |
|                             |               |              |                  |            |        |     |        |        |                  |               |        |
|                             |               |              |                  |            |        |     |        |        |                  |               |        |
|                             |               |              |                  |            |        |     |        |        |                  |               |        |
|                             |               |              |                  |            |        |     |        |        |                  |               |        |
|                             |               |              |                  |            |        |     |        |        |                  |               |        |
|                             |               |              |                  |            |        |     |        |        |                  |               |        |
|                             |               |              |                  |            |        |     |        |        |                  |               |        |
|                             |               |              |                  |            |        |     |        |        |                  |               |        |
|                             |               |              |                  |            |        |     |        |        |                  |               |        |
|                             |               |              |                  |            |        |     |        |        |                  |               |        |
|                             |               |              |                  |            |        |     |        |        |                  |               |        |
|                             |               |              |                  |            |        |     |        |        |                  |               |        |
|                             |               |              |                  |            |        |     |        |        |                  |               |        |
|                             |               |              |                  |            |        |     |        |        |                  |               |        |
|                             |               |              |                  |            |        |     |        |        |                  |               |        |
|                             |               |              |                  |            |        |     |        |        |                  |               |        |
|                             |               |              |                  |            |        |     |        |        |                  | Total Mileage |        |
|                             |               |              |                  |            |        |     |        |        |                  | Regular Hrs   |        |
|                             |               | Su           | ipervisor Signa  | ture       |        |     |        |        |                  | Overtime Hrs  |        |
|                             |               |              |                  |            |        |     |        |        |                  | SICK Hrs      |        |

**Customer** Database field; filled in automatically

**Open Date** Database Field; filled in from database

**Ticket No.** Filled in from database

- DueFilled in from databaseDate/Time
- **Est Hrs** Filled in from database
- Travel filled in by tech by hand, later into database
- In filled in by tech by hand, later into database
- **Out** filled in by tech by hand, later into database
- **Total Time** would probably just need to be calc'd by database, doesn't need to be on here

#### Ticket Timesheet print

| Ticket Status               | filled in by tech by hand, later into database                                                                                                    |
|-----------------------------|----------------------------------------------------------------------------------------------------|
| Comments                    | filled in by tech by hand, later into database                                                                                                    |
| Miles                       | hmmm; this is pure print, I didn't see this in the requirements                                                                                                    |
| regular and<br>overtime hrs | filled in by hand if desired, but once the hours are entered, the database will calc them automatically                                                                                                    |
| total mileage               | not in the requirements, so filled in by hand                                                                                                    |
| sick hours                  | filled in by hand, this is entered on the tech screen                                                                                                    |
| developer<br>notes          | this form is printed from a list view per load item, with a header at<br>the top with the technician and phone; it is intended that the script<br>that produces it goes to each tech's items one by one and prints |

them to a PDF individually

#### Ticket DailyInventory print

| Daily I<br>Tech: Ja | nventory<br>ck Frost |                             | Printed Wed, Jan 3, 2007 |
|---------------------|----------------------|-----------------------------|--------------------------|
| Qty                 | Product No.          | Product Description         |                          |
| Ticket              | 33698                | Thomas Jefferson Elementary |                          |
| 5                   | 3067 C               | Nortel Phone Junction       |                          |
| 5                   | 3068                 | Nortel Phone Widget         |                          |
| 5                   | 3069                 | Nortel Phone                |                          |
| Ticket              | 33702                | Plaza of the Americas       |                          |
| 5                   | 3067 C               | Nortel Phone Junction       |                          |
| 5                   | 3068                 | Nortel Phone Widget         |                          |
|                     |                      |                             |                          |
|                     |                      |                             |                          |
|                     |                      |                             |                          |

DailyThis is a subsummary report by ticket of products; the entire found<br/>set is a single tech's ticket load for a day; this goes out as a PDF in<br/>an email once the ticket has been dispatched

#### Ticket CustomerTicket print

| Work and p<br>this service<br>satisfactory<br>reported to<br>within 48 ho | arts used in co<br>order are cons<br>unless problen<br>ATI service de<br>ours of complet | mpleting<br>ildered<br>ns are<br>partment<br>tion. |                                             |                       | Affilia<br>7                | ated Telephone, Inc.<br>30 Ave. F, Suite 210<br>Plano Texas 75074<br>972-423-4222 |
|---------------------------------------------------------------------------|------------------------------------------------------------------------------------------|----------------------------------------------------|---------------------------------------------|-----------------------|-----------------------------|-----------------------------------------------------------------------------------|
|                                                                           |                                                                                          | Custon                                             | ier Ser                                     | vice C                | Order                       |                                                                                   |
| Ticket No<br>59608                                                        | Receiv<br>12/30/                                                                         | <b>red</b><br>2006 11:30 AM                        | <b>Type</b><br>Service                      | <b>Level</b><br>Minor | <b>Tech</b><br>Jack Frost   |                                                                                   |
| Custome<br>City of Fo                                                     | <b>r</b><br>rt Worth                                                                     | Site City Hall                                     | <b>Address</b><br>1000 Throc<br>Ft. Worth T | kmorton<br>X 76211    | Contact<br>Gary Smith       | <b>Phone</b><br>(817) 555-1212                                                    |
| Problem de                                                                | cription goes f                                                                          | iere                                               |                                             |                       |                             |                                                                                   |
| Qty                                                                       | Part No.                                                                                 | Description                                        |                                             |                       |                             |                                                                                   |
| Ticket Con<br>Customer /<br>Forms atta<br>HOURS: T<br>Installer S         | nplete? Yes_<br>Advised? Yes<br>Inched for this<br>Travel<br>ignature                    | No Res<br>; No Co<br>ticket?<br>(AM/PM)            | chedule For:<br>ontact:<br>Arriv<br>In      | al Rpt To:            | De<br>1/PM) Out _<br>Date ( | Onsite<br>Remote<br>part Rpt To:<br>(AM/PM)<br>Completed:                         |
| Customer                                                                  | Signature                                                                                |                                                    |                                             |                       |                             |                                                                                   |

**Product List** This is a list of all parts for the ticket; it wouldn't go out unless all parts were on hand, either already in inventory or from a PO

**Upper right** Comes from the database, for the location that issued the ticket **company info** 

**Bottom stuff** This is all just pasted on the layout, and meant to be filled in by hand

#### PO Create nav

| O Create    |               |              |              |        |         |             | Create Ticke        | t   |        |          |              |            |             |          |
|-------------|---------------|--------------|--------------|--------|---------|-------------|---------------------|-----|--------|----------|--------------|------------|-------------|----------|
| Customer    | Ticket        | PO           | Inventory    | Vendor | Product | Staff       | Admin               |     |        |          |              |            |             |          |
| Create      | Temp          | Confirmation | Shipped      | Review |         |             |                     |     |        |          |              |            |             |          |
|             | Location      |              |              |        |         | <           | 2 of 6              | > 🔍 | т      | icket No | <b>b. 33</b> | 968 🔍      |             |          |
|             | Ticket F      | roducto      |              |        |         |             |                     |     |        |          |              | Broduc     | t Courses   |          |
| Product No. | Breduct Deser | intion       | Cto Cure Day | Qty    | 014     | Broduct No. | PO Lines            |     | Vender | Price    |              | Produc     | t Sources   |          |
| Product No. | Product Descr | iption       | Stocus Hq    | a po'd |         | Product No. | Product Description |     | vendor | Price    | ÷            | PO/V       | /endors     |          |
|             |               |              |              |        |         |             |                     |     |        |          | ŧ            | Vendor     | GL Code     | -        |
|             |               |              |              |        |         |             |                     |     |        |          |              | Tech Data  | 📇 t         | ٥-       |
|             |               |              |              |        |         |             |                     |     |        |          |              | <<         | blah2 📇 f   | •        |
|             |               |              |              |        |         |             |                     |     |        |          | $-\parallel$ |            | At          | <b>a</b> |
|             |               |              |              |        |         |             |                     |     |        |          |              |            |             |          |
|             |               |              |              |        |         |             |                     |     |        |          |              |            |             | -11      |
|             |               |              |              |        |         |             |                     |     |        |          |              |            |             | -        |
|             |               |              |              |        |         |             |                     |     |        |          |              |            |             |          |
|             |               |              |              |        |         |             |                     |     |        |          |              |            |             |          |
|             |               |              |              |        |         |             |                     |     |        |          |              |            |             |          |
|             |               |              |              |        |         |             |                     |     |        |          | $-\parallel$ |            |             | 11       |
|             |               |              |              |        |         |             |                     |     |        |          | -11          |            |             | -11      |
|             |               |              |              |        |         |             |                     |     |        |          |              |            |             | -11      |
|             |               |              |              |        |         |             |                     |     |        |          |              |            |             |          |
|             |               |              |              |        |         |             |                     |     |        |          |              |            |             |          |
|             |               |              |              |        |         |             |                     |     |        |          |              |            |             |          |
|             |               |              |              |        |         |             |                     |     |        |          | •            |            |             |          |
|             |               |              |              |        |         |             |                     |     |        |          |              |            |             | -11      |
|             |               |              |              |        |         |             |                     |     |        |          |              |            |             | -        |
|             |               |              |              |        |         |             |                     |     |        |          |              |            |             |          |
|             |               |              |              |        |         |             |                     |     |        |          |              |            |             |          |
|             |               |              |              |        |         |             |                     |     |        |          |              |            |             |          |
|             |               |              |              |        |         |             |                     |     |        |          |              |            |             | 11       |
|             |               |              |              |        |         |             |                     |     |        |          |              |            |             | -11      |
|             |               |              |              |        |         |             |                     |     |        |          |              |            |             | -        |
|             |               |              |              |        |         |             |                     |     |        |          |              | On hand    | inventory - |          |
|             |               |              |              |        |         |             |                     |     |        |          |              | - On nand  | inventory   |          |
|             |               |              |              |        |         |             |                     |     |        |          |              |            |             |          |
|             |               |              |              |        |         |             |                     |     |        |          |              |            | 2274 B      |          |
|             |               |              |              |        | - 11    |             |                     |     |        |          |              | Product No | 22/4 D      |          |
|             |               |              |              |        | - 11    |             |                     |     |        |          |              | 1          |             |          |

| First Nav to<br>Screen     | Within a session, when the user first navigates to this screen, it causes a search for tickets with a status of "PO", which is the found set, sorted by ticket number, and begins on record 1 of that found set.              |   |
|----------------------------|----------------------------------------------------------------------------------------------------|---|
| No Records<br>Found        | Instead of this screen, a screen is displayed which says, there are no tickets needing PO's at this time                                                                                                    |   |
| mag<br>glass/Ticket<br>No. | pops up a window with ticket and customer details                                                                                                    | 0 |
| Nav tickets                | Navigate forward and backward through the found set of tickets                                                                                                    | < |
| Ticket<br>Products         | A list of products needed for a ticket. The qty Rq'd is the quantity requested to fulfill the needs of the ticket; the Qty Ord'd is the quantity alloted to the ticket in PO lines on this screen, added up, for that product |   |

## PO Create nav

| mag glass/<br>ticket<br>products                              | selects a product line for the ticket. Hilites the portal, and all arrows<br>in the portal disappear and become nonfunctioning. Arrows appear<br>in the PO/Vendor list, and the On hand Inventory section appears,<br>with the selected product's inventory levels showing. These levels<br>reflect current inventory AND items allocated via this screen that<br>have not been moved from temporary status. Any PO lines for ANY<br>PO for ANY vendor show in the middle PO line portal for that<br>ticket/product line that is selected.                                                                                                    | 0 |
|---------------------------------------------------------------|----------------------------------------------------------------------------------------------------|---|
| arrow/ticket<br>products                                      | Appears when a PO/Vendor has been selected. Creates a PO Line in<br>the middle for that product for the selected vendor. Sets the cursor<br>in the Qty field for the newly created PO Line record. It autoenters<br>the Qty needed to make the Qty Ord'd equal to the Qty Rq'd for the<br>clicked Ticket Product, and when the cursor is in the Qty field at the<br>conclusion of the script, the contents of the field are all selected.                                                                                                    | > |
| ticket<br>products<br>portal                                  | sorts by product number; rows still requiring source allocations (the Qty Rq'd > Qty Ord'd) hilite red, unless it has been actually selected with the magnifying glass, in which case it hilites yellow. If the Qty Rq'd = the Qty Ord'd, the row hilites green, unless it has been selected with the magnifying glass, in which case it hilites yellow. The product description has a tooltip which pops up more info only if it has truncated. Also, no fields in the portal are editable, and a normal click selects the row, whereas a shift click serves to move the item to a PO line, the same as clicking the arrow.                                                                                                    |   |
| PO lines<br>portal                                            | The Qty field is editable, all others are not enterable. If it is on hand inventory, it reads "Inventory"                                                                                                    |   |
|                                                               |                                                                                                    |   |
| trash can                                                     | deletes a portal row; for PO lines, deletes that PO line record; for PO/Vendors, deletes that PO, and cascade deletes the PO lines associated with it.                                                                                                    | Ō |
| trash can<br>arrow/PO/V<br>endors                             | deletes a portal row; for PO lines, deletes that PO line record; for<br>PO/Vendors, deletes that PO, and cascade deletes the PO lines<br>associated with it.<br>appears only if a Ticket product line has beeen selected with the<br>magnifying glass, otherwise simply does nothing. When clicked<br>while active, a PO line is created for the selected ticket product for<br>that PO for that vendor, and the cursor lands in the Qty field of the<br>new PO line record. Shift click anywhere on the portal that is not<br>otherwise occupied by a button does the same thing. It autoenters<br>the Qty needed to make the Qty Ord'd equal to the Qty Rq'd for the<br>selected Ticket Product, and when the cursor is in the Qty field at<br>the conclusion of the script, the contents of the field are all selected.                                                                                                    |   |
| trash can<br>arrow/PO/V<br>endors<br>mag glass/<br>PO/Vendors | deletes a portal row; for PO lines, deletes that PO line record; for<br>PO/Vendors, deletes that PO, and cascade deletes the PO lines<br>associated with it.<br>appears only if a Ticket product line has beeen selected with the<br>magnifying glass, otherwise simply does nothing. When clicked<br>while active, a PO line is created for the selected ticket product for<br>that PO for that vendor, and the cursor lands in the Qty field of the<br>new PO line record. Shift click anywhere on the portal that is not<br>otherwise occupied by a button does the same thing. It autoenters<br>the Qty needed to make the Qty Ord'd equal to the Qty Rq'd for the<br>selected Ticket Product, and when the cursor is in the Qty field at<br>the conclusion of the script, the contents of the field are all selected.<br>selects a PO/Vendor for the ticket. Hilites the portal, and all arrows<br>in the portal disappear and become nonfunctioning. Arrows appear<br>in the Ticket Products portal list. PO lines for that selected PO which<br>has been assigned a vendor appear in the PO Lines portal in the<br>center of the screen. |   |

#### PO Create nav

**Print Icon** first selects the PO as if the magnifying glass icon had been clicked. Then prints the PO to the user's default printer for review without a dialog.

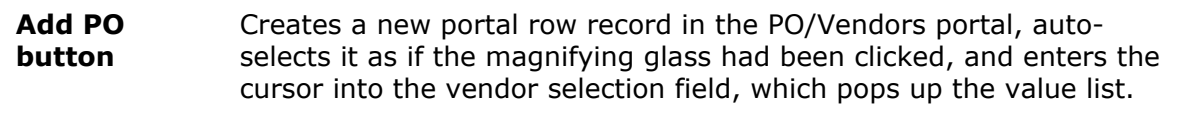

- **On hand Inventory** This section disappears if a PO has been selected; The Qty field is uneditable and reflects the current free inventory for a selected Ticket Product minus any PO Lines temporarily created via this screen. Inventory received that is tagged for a specific ticket is NOT included in this total, only inventory received that is not tagged for a certain ticket is included in this amount. The Qty is filtered to the selected location, and cannot be altered to show all inventory for any location.
- arrow/On
   hand
   Creates an orphaned PO line record (it is a line which is not connected to a Vendor PO). The Vendor field in the PO Line portal will show "On Hand Inventory". Once clicked it creates a PO line entry for the selected Ticket Product, and enters either the Qty Rq'd for that line if there is enough on hand inventory, or else enters all the rest of the on hand inventory.
- View ListPops up a window of a list of the found set of tickets, with info<br/>peculiar to the creation of PO's in the list.
- View TicketPops up a window with certain details about the current PODetails
- **DIR flag** shows if the current ticket has DIR flag turned on.

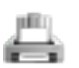

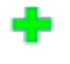

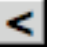

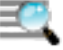

# **DIR Ticket**

#### PO Temp nav

| stomer     | Ticket  | PO             | Inventory | Vendor |          | Product |   | Staff      | Admin     |            |            |         |       |       |          |      |
|------------|---------|----------------|-----------|--------|----------|---------|---|------------|-----------|------------|------------|---------|-------|-------|----------|------|
| Create     | Temp    | Confirmation   | Shipped   | Review |          |         |   |            |           | !          |            |         |       |       |          |      |
| nporary    | γ ΡΟ΄   | S              |           |        |          |         | < | 2 of       | 6 >       | ₹.         |            |         |       |       |          |      |
| Send Back  |         |                |           |        |          |         |   |            | Post      |            |            |         |       |       | F        | rint |
|            |         | PO Information |           |        |          |         |   |            |           | PO Lines   | 5          |         |       |       |          |      |
|            |         |                |           |        | No.      | Qty     |   | Product No | Product D | escription | Vendor No. | Unit \$ | DIR % | WPP % | Extended | \$   |
| Р          | O No.   |                |           |        |          |         | 2 |            |           |            |            |         |       |       |          |      |
| Tick       | cet No. |                |           |        |          |         |   |            |           |            |            |         |       |       |          |      |
| Cus        | stomer  |                |           | -      | <u> </u> |         |   |            |           |            |            |         |       |       |          |      |
| DIRE       | ligible |                |           |        |          |         |   |            |           |            |            |         |       |       |          |      |
| Reseller \ | /endor  |                |           |        |          |         |   |            |           |            |            |         |       |       |          |      |
| Accounting | g Code  |                |           |        |          |         |   |            |           |            |            |         |       |       |          |      |
| Date Requ  | ested   |                |           |        |          |         |   |            |           |            |            |         |       |       |          |      |
| Date Re    | quired  |                |           |        |          |         |   |            |           |            |            |         |       |       |          |      |
| V          | endor   |                |           |        |          |         |   |            |           |            |            |         |       |       |          |      |
| Reques     | ted By  |                |           |        |          |         |   |            |           |            |            |         |       |       |          |      |
| Shipping R | equest  |                |           |        | -        |         |   |            |           |            |            |         |       |       |          |      |
|            | Terms   |                |           |        |          |         |   |            |           |            |            |         |       |       |          |      |
| Invo       | oice To |                |           | -      |          |         |   |            |           |            |            |         |       |       |          |      |
|            |         |                |           |        |          |         |   |            |           |            |            |         |       |       |          |      |
|            |         |                |           |        |          |         |   |            |           |            |            |         |       |       |          |      |
| PO Note    | s       |                |           |        |          |         |   |            |           |            |            |         |       |       |          |      |
|            |         |                |           |        |          |         |   |            |           |            |            |         |       |       |          |      |
|            |         |                |           |        |          |         |   |            |           |            |            |         |       |       |          |      |
|            |         |                |           |        | <u> </u> |         |   |            |           |            |            |         |       |       |          |      |
|            |         |                |           |        | <u> </u> |         |   |            |           |            |            |         |       |       |          |      |
|            |         |                |           |        |          |         |   |            |           |            |            |         |       |       |          |      |
|            |         |                |           |        |          |         |   |            |           |            |            |         |       |       |          |      |
|            |         |                |           |        |          |         |   |            |           |            |            |         |       |       |          |      |
|            |         |                |           |        |          |         |   |            |           |            |            |         |       |       |          |      |
|            |         |                |           |        |          |         |   |            |           |            |            |         |       |       |          |      |
|            |         |                |           |        |          |         |   |            |           |            |            |         |       |       |          | —Ц   |
|            |         |                |           |        |          |         |   |            |           |            |            |         |       |       |          | -    |

- **Post** sets the status not temporary (posted); also sends it as an email to vendor
- WPP\$ looked up from the product catalog table
- **WPP%** manual entry, auto-enters from last visited record; "9" means .09, 9%
- unit\$ wpp\$ \* wpp%

THERE SHOULD BE A GLOBAL SETTING FOR THE STANDARD WPP DISCOUNT (RIGHT NOW ITS 9%) WPP\$ IS PULLED FROM THE NORTEL PRODUCT CATALOG, SAME FIELD WPP% IS PULLED FROM THE GLOBAL SETTING AS JUST INDICATED ABOVE UNIT\$ - THIS VALUE IS WPP\$ \*(1-WPP%) WILL NEED TO CONVERT % TO DECIMAL, EX 9% IS .09 EXTENDED \$ IS UNIT\$ \* QTY

#### PO Temp nav

| DIR Eligible        | shows this from the ticket, but not editable.                                                                                                    |
|---------------------|----------------------------------------------------------------------------------------------------|
| Ship to             | auto-enters for location, but can be overwritten                                                                                                    |
| Provider            | this is actually from the customer table; if not checked, the<br>customer field looks up the customer and site names, and address;<br>if checked, it blanks this out and someone types it in manually here |
| shipping<br>request | auto-enter "best way"                                                                                                    |
| terms               | auto-enter net 30                                                                                                    |
| ship to             | auto-enters for the ticket's office location, but can be overridden                                                                                                    |
| Post                | changes PO status, and creates PDF of PO; creates email in local machine's email client with attachment.                                                                                                   |
| Requested By        | dropdown list of all staff; can be overridden manually; enters a textual value, not relational key                                                                                                    |

# **PO** Confirmation nav

| Customer                                                      | Ticke                                 | et            | PO                                   | Inventor            | y .                | Vendor      | Product | Staff |          | Adm     | iin          |                     |                |
|---------------------------------------------------------------|---------------------------------------|---------------|--------------------------------------|---------------------|--------------------|-------------|---------|-------|----------|---------|--------------|---------------------|----------------|
| Create                                                        | Tem                                   | p             | Confirmation                         | Shipped             |                    | Review      |         |       |          |         |              |                     |                |
|                                                               |                                       |               |                                      |                     |                    | <           | 2 of    | 6 >   | <u>=</u> |         |              |                     |                |
| O Info                                                        |                                       |               |                                      |                     |                    |             |         |       |          | Date    |              | onfirmation No      | +              |
|                                                               | PO No.                                | 1007          |                                      |                     |                    |             |         |       | 0        | 1/16/20 | 007 33       | 445566              |                |
|                                                               | Vendor                                | Tech Dat      | а                                    |                     |                    |             |         |       | 0,       | 1/9/200 | 07 33·       | 445555              | 1              |
| т                                                             | icket No.                             | 30791         |                                      |                     |                    |             |         |       | <u>_</u> |         |              |                     |                |
|                                                               | Contact                               | Matthe        | v Mark                               |                     |                    |             |         |       |          |         |              |                     |                |
|                                                               | Phone                                 | 343-45        | 4-5656                               |                     |                    |             |         |       |          |         |              |                     |                |
|                                                               | Email                                 | matthe        | v@techdata.co                        | m                   |                    |             |         | Cor   | nfirm Al | н –     |              |                     |                |
| Number                                                        | Inquiries                             | 3             | _                                    |                     |                    |             |         | Coffd | -Quantit |         | - Broduct No | Product Description | Vendor Product |
|                                                               | inquires                              |               |                                      |                     |                    |             |         | 3     | onem     | 3       | 3386 B       | Phone Connector     | 2222           |
|                                                               |                                       |               |                                      |                     |                    |             |         | -     |          |         |              |                     |                |
|                                                               |                                       |               |                                      |                     |                    |             |         | 3     |          | 6       |              |                     |                |
| nquiries<br>Date                                              | Metho<br>07 Email                     | od Sub        | ject<br>RE's MY STUF                 | F??!!!              |                    |             |         | 3 7   |          | 6 7     |              |                     |                |
| inquiries<br>Date                                             | Metho<br>07 Email                     | od Sub        | ject<br>RE's MY STUF                 | F??!!!              |                    |             |         | 3 7   |          | 6 7     |              |                     |                |
| Subject                                                       | Metho<br>07 Email<br>Here is a        | od Sub<br>WHt | ject<br>RE's MY STUF                 | F??!!!              | tech on            | 1           |         | 3 7   |          | 6 7     |              |                     |                |
| Subject                                                       | Meth<br>07 Email<br>Here is a         | od Sub<br>WHI | ject<br>RE's MY STUF<br>eet note ent | F??III<br>ered by a | tech on<br>t Messa | 1line<br>ge |         | 3 7   |          | 6 7     |              |                     |                |
| Inquiries<br>Date<br>1/7/20<br>Subject<br>Message<br>Incomple | Metho<br>07 Email<br>Here is a        | od Sub<br>WHI | ject<br>RE's MY STUF<br>eet note ent | ered by a           | tech on<br>t Messa | tiine<br>ge |         |       |          | 6 7     |              |                     |                |
| Inquiries<br>Date<br>1/7/20<br>Subject<br>Message<br>Incomple | Metho<br>07 Email<br>Here is a        | od Sub<br>WHE | ject<br>RRE'S MY STUF                | ered by a           | tech on<br>t Messa | tiine<br>ge |         |       |          | 6 7     |              |                     |                |
| Subject<br>Incomplete                                         | Meth<br>07 Email<br>Here is a         | od Sub<br>WHt | ject<br>RE's MY STUF                 | ered by a           | tech on<br>t Messa | tine<br>ge  |         |       |          | 6 7     |              |                     |                |
| Subject                                                       | Metho<br>07 Email                     | od Sub        | ject<br>RE's MY STUF                 | ered by a           | tech on            | tine<br>ge  |         |       |          | 6 7     |              |                     |                |
| Inquiries<br>Date                                             | Metho<br>07 Email<br>Here is a<br>ete | od Sub<br>WHU | ject<br>RE's MY STUF                 | ered by a           | tech on<br>t Messa | tine<br>ge  |         |       |          | 6       |              |                     |                |
| Inquiries<br>Date                                             | Metho<br>07 Email                     | od Sub<br>WHE | ject<br>RE's MY STUF                 | F??III<br>ered by a | tech on<br>t Messa | tine<br>ge  |         |       |          | 677     |              |                     |                |
| Inquiries<br>Date<br>1/7/20                                   | Meth<br>07 Email<br>Here is a<br>ate  | od Sub        | ject<br>RE's MY STUF                 | ered by a           | tech on            | tine<br>ge  |         |       |          | 6       |              |                     |                |
| Inquiries<br>Date                                             | Meth                                  | timesh        | ject<br>RE's MY STUF                 | ered by a           | tech on            | tine<br>ge  |         |       |          | 6       |              |                     |                |

| Navigation           | When you first navigate to this layout in a session, it finds the list of PO's that are open that have not been completely received, and establishes that as the found set.                                                          | <        | 2 of 6 | > 🔍 |
|----------------------|----------------------------------------------------------------------------------------------------|----------|--------|-----|
| List Popup<br>Window | Clicking this icon pops up a window with the list of open unconfirmed PO's                                                                                                    | ₹        |        |     |
| Send Back            | If a certain item is not going to be confirmed, it can be sent back to the ticket and reallocated to a different PO for a different vendor                                                                                           | <b>?</b> |        |     |
| Set Message          | automatically creates an inquiry message, with a subject which<br>references the PO no., and a message which references the all the<br>line items and quantities in the PO, and the expected arrival date as<br>well as the PO date. |          |        |     |
| Email This           | Creates an email with the subject and message indicated. It also attaches a PDF to the email of the PO and sends the email via the local user's email client, NOT SMTPit.                                                            |          |        |     |
| Trash Can            | deletes a history item, incase something was added by mistake                                                                                                    | đ        |        |     |

## **PO Confirmation nav**

| History<br>portal             | hovering over a subject causes a tooltip with the message to pop<br>up.                                                                                                    |             |
|-------------------------------|----------------------------------------------------------------------------------------------------|-------------|
| Add History<br>Item           | Creates a new history item, takes user to the message tab to fill in the details. Also has a menu item and key command on this layout for this function.                                                          | +           |
| Inquiry mag<br>glass          | selects an inquiry to see its details directly below                                                                                                    | 0           |
| send email                    | goes through local machine client, not SMTPit; creates PDF of PO and creates email but doesn't send it, presents it for further editing before sending.                                                           | Email This  |
| select<br>confirmation        | once selected, the numbers in the cnf'd column under the lines<br>change to reflect the values entered only for that confirmation.<br>These values start off blank, and are entered via a create<br>relationship. |             |
| confirm all                   | Sets the unconfirmed qty into the cnf'd qty for all lines; afterwards, the uncnf'd qty will all be 0.                                                                                                    | Confirm All |
| Add<br>Confirmation<br>Record | adds a record to the portal, navs to the new record, leaves cursor in the confirmation no. field, auto-enters today's date                                                                                        | •           |
| Set Message                   | sets the message from default text according to the admin/global page setting                                                                                                    | Set Message |

#### PO Shipped nav

| °O Shippe          | ed                        |                    |                      |                  |         |               | Create Ticket | £                   |                    |
|--------------------|---------------------------|--------------------|----------------------|------------------|---------|---------------|---------------|---------------------|--------------------|
| Customer<br>Create | Ticket<br><sub>Temp</sub> | PO<br>Confirmation | Inventory<br>Shipped | Vendor<br>Review | Product | Staff         | Admin         |                     |                    |
| Select P           | O No.                     |                    |                      |                  |         |               |               |                     |                    |
| PO Info            |                           |                    |                      |                  | PO Lin  | es            |               |                     |                    |
|                    | Vendor                    |                    |                      |                  |         | Shipped Ord'd | Product No.   | Product Description | Vendor Product No. |
| Confirm            |                           |                    |                      |                  |         |               |               |                     | <u> </u>           |
| Confirmat          | tion Date                 |                    |                      |                  |         |               |               |                     |                    |
|                    |                           |                    |                      |                  |         |               |               |                     |                    |
| Shipments          |                           |                    |                      |                  |         |               |               |                     |                    |
| Car                | rier                      |                    |                      | -                |         |               |               |                     |                    |
| Tracking           | No.                       |                    |                      | _                |         |               |               |                     |                    |
| Ship Met           | hod                       |                    |                      |                  |         |               |               |                     |                    |
|                    |                           |                    |                      |                  |         |               |               |                     |                    |
| Est'd              | Rcv                       |                    |                      |                  |         |               |               |                     |                    |
| Corrier            | Ter                       | oking No F         | hin Mothod           | Fat'd Bay        | •       |               |               |                     |                    |
| <_                 |                           |                    | mp Method            | <u> </u>         | -     - |               |               |                     |                    |
|                    |                           |                    |                      |                  |         |               |               |                     |                    |
|                    |                           |                    |                      |                  |         |               |               |                     |                    |
|                    |                           |                    |                      |                  |         |               |               |                     |                    |
|                    |                           |                    |                      |                  | -     - |               |               |                     | •                  |
|                    |                           |                    |                      |                  |         |               |               |                     |                    |

**Select PO No.** Drop down list of open PO's with product yet to ship

- **PO Info** Fills in automatically, uneditable
- **Shipments** Large fields at the top are initially blank, and typing into them automatically creates a new shipment in the list below and selects it.
- Add Adds a new shipment line, selects, and makes it the active fields for editing above. Not needed unless two shipments are entered in the same user session for the same PO.
- select hilites portal row, makes the data in that row's fields visible and editable above, and shows the quantities shipped for that shipment in the PO line portal to the right.

shipment none of these fields are editable
portal row

0.

#### PO Shipped nav

| delete<br>shipment<br>portal row | doesn't allow deletion if not created in the same session as the current one.Pops a modal dialog confirming desire to delete. Selects most recent shipment if any. |
|----------------------------------|----------------------------------------------------------------------------------------------------|
| PO Line                          | Only the "Shinned" field is editable, and is unique to the selected                                                                                                |

- **PO Line** Only the "Shipped" field is editable, and is unique to the selected shipment. The others are from the PO lines as entered, and are uneditaable.
- **Conf#** Value list of conf# for PO; ship from conf autoenters same qty's as that conf set.

#### PO Review nav

| PO Review                        |                |           |        |          | Cre         | eate Ticket |            |            |          |       |       |             |
|----------------------------------|----------------|-----------|--------|----------|-------------|-------------|------------|------------|----------|-------|-------|-------------|
| Customer Ticket                  | PO             | Inventory | Vendor | Product  | Staff       | Admin       |            |            |          |       |       |             |
| Create Temp                      | Confirmation   | Shipped   | Review |          |             |             |            |            |          |       |       |             |
| PO's                             |                |           |        | < ح      | 2 of 6      | > ₹         | L          |            |          |       |       |             |
|                                  | PO Information |           |        | PO Lines |             | Cont        | firmations | 5          | hipments |       | Ŷ     | Receiving   |
| PO No.<br>Ticket No.<br>Customer |                |           | _      | No. Qty  | Product No. | Product De  | scription  | Vendor No. | Unit \$  | DIR % | WPP % | Extended \$ |
| DIR Eligible<br>Reseller Vendor  |                |           |        |          |             |             |            |            |          |       |       |             |
| Date Required                    |                |           |        |          |             |             |            |            |          |       |       |             |
| Requested By                     |                |           |        |          |             |             |            |            |          |       |       |             |
| Shipping Request<br>Terms        |                |           |        |          |             |             |            |            |          |       |       |             |
| Invoice To                       |                |           |        |          |             |             |            |            |          |       |       |             |
| PO Notes                         |                |           |        |          |             |             |            |            |          |       |       |             |
|                                  |                |           |        | L        |             |             |            | PO         | Amount   |       |       | <u>1*</u> _ |

**Initial found** all records for logged in person's location; if admin, shows all. unsorted.

Date is this Required

## PO TicketList pop

| layout<br>comments    | This is a list view based on the same TO as the PO Create table; It<br>is a list view, not a portal; when opened, resizes down automatically<br>appropriate to the number of rows required. |
|-----------------------|----------------------------------------------------------------------------------------------------|
| List row              | No fields are editable; clicking a row closes the popup window and takes you to that record in the main screen under the PO/Create tabs                                                     |
| Date                  | This is the ticket creation date                                                                                                    |
| Prd Qty               | This is a composite calculation per ticket of the number of ticket product lines still needing allocation of PO lines or inventory                                                          |
| completed             | this means that all ticket product lines have had products either allocated from inventory or assigned to a PO                                                                              |
| options for<br>layout | no find view; not in table view; simplifed menu set                                                                                                    |

## PO TicketDetail pop

|                     | Ticket Detail |          |
|---------------------|---------------|----------|
| Ticket No.          |               |          |
| Cust                | omer          |          |
|                     | Site          |          |
| Custome             | er PO         |          |
| Mainten<br>Contract | ance<br>Type  |          |
| Ticket              | Problem       | Dsp Note |
| т                   | icket Date    |          |
| Schee               | duled Date    |          |
|                     | Status        |          |
|                     | Severity      |          |
| т                   | icket Type    |          |
| Pro                 | blem Type     |          |
|                     | Technician    |          |
| Wor                 | k Location    |          |
| ı                   | .abor Type    |          |
| I                   | Labor Rate    |          |
| Ticket              | Reference     |          |
|                     |               |          |
| Incomir             | IG AIETT ID   |          |
| GNT                 | S Outcome     |          |
|                     |               |          |
| Send Email Con      | firmations    |          |
| Send Er             |               | o Timo   |
| Contracted          | Sched         | uled     |
|                     |               |          |
|                     |               |          |
|                     |               |          |

(No Notes)

#### PO Find pop

| Ticket No.                             |      |  |  |  |  |  |  |  |
|----------------------------------------|------|--|--|--|--|--|--|--|
| PO No.                                 |      |  |  |  |  |  |  |  |
| Confirmation No.                       |      |  |  |  |  |  |  |  |
| Tracking No.                           |      |  |  |  |  |  |  |  |
| Vendor                                 |      |  |  |  |  |  |  |  |
| PO Date                                |      |  |  |  |  |  |  |  |
| Shipping Date                          |      |  |  |  |  |  |  |  |
| Aff Prod No.                           |      |  |  |  |  |  |  |  |
| Vendor Prod No.                        |      |  |  |  |  |  |  |  |
| For Multiple Matches, go to:<br>O List |      |  |  |  |  |  |  |  |
| Cancel                                 | Find |  |  |  |  |  |  |  |
|                                        |      |  |  |  |  |  |  |  |

**Cancel** Closes window, returns to original screen

**Find** If only 1 match, goes to original screen with that one record showing and only it in the found set. If multiple matches, if the detail is selected, closes the window and goes to the original window with the matching records in the found set, and record one showing. If List is selected, stays in the same popup window but goes to the PO list selector popup window.

#### PO Temp print

|               |                             |                          | PL          | JRCHAS      | E ORDER                    |           |          |            |
|---------------|-----------------------------|--------------------------|-------------|-------------|----------------------------|-----------|----------|------------|
| Charg         | ge Acc                      | ount Num                 | ber         | Requ        | ested By                   |           |          |            |
| 3369          | 8                           |                          |             | Terri I     | Huxley                     |           |          |            |
| Affili<br>730 | ated T<br>Avenu             | elephone,<br>e F, Suie 2 | Inc.<br>210 |             | PO#:<br>Affiliated Telepho | one, Inc. |          |            |
| 972-<br>972-  | 0, 1X /<br>423-43<br>422-98 | 222 - Voic<br>867 - Fax  | e X4003     |             | Job # Name:<br>Critical    |           |          |            |
|               |                             |                          |             |             | Req #:                     |           |          |            |
| Date          | Reque                       | sted                     | Date Requ   | ired        | Shipping Inst:             |           | Т        | erms       |
| Tue,          | 1/2/20                      | 07                       |             |             | Dallas                     |           | N        | VET 30     |
| Vend          | or Nan                      | ne:                      |             |             | Invoices To:               | CEE A     | BOVE     |            |
|               |                             |                          |             |             | Shin To:                   | SEE A     | BOVE     |            |
|               |                             |                          |             |             | Ship to.                   | SEE A     | BOVE     |            |
|               |                             |                          |             |             | □ Tax                      | Exempt    | Taxab    | le         |
| No.           | Qty                         | Part Nu                  | mber        | Descriptio  | on                         | U         | nit Cost | Total Cost |
| Detai<br>I    | 12                          | 740-5003                 | 80-01       | 8 Channel 1 | IDVR                       |           | 1,395.00 | 11,160.00  |
| Detai<br>I    | 12                          | 740-5003                 | 80-01       | 8 Channel 1 | IDVR                       |           | 1,395.00 | 11,160.00  |
| Detai<br>I    | 12                          | 740-5003                 | 80-01       | 8 Channel 1 | IDVR                       |           | 1,395.00 | 11,160.00  |
| Detai<br>I    | 12                          | 740-5003                 | 80-01       | 8 Channel 1 | IDVR                       | [         | 1,395.00 | 11,160.00  |
| Detai<br>I    | 12                          | 740-5003                 | 80-01       | 8 Channel   | IDVR                       |           | 1,395.00 | 11,160.00  |
|               |                             |                          |             |             |                            |           |          |            |
|               |                             |                          |             |             |                            |           |          |            |
|               |                             |                          |             |             |                            |           |          |            |
|               |                             |                          |             |             |                            |           |          |            |
| Vend          | or Ord                      | er #:                    |             | Plea        | se Confirm Recei           | pt        |          | 29,227.00  |
| Confi         | rming                       | то:                      |             | On:         | B                          | y:        |          |            |
| Via:          |                             |                          |             |             |                            |           |          |            |
|               |                             |                          |             | SIGN        | ATURE:                     |           |          |            |

**Layout Explanation** This is a list view layout based on the PO Temp line item table. The header info we see here is in a Title Header; there will also be a smaller normal header which will show only the PO# and ppage number

# **Customer is** If the customer for the ticket is a provider (billing\_provider = 1); hide all customer information on this form

#### Inventory Return nav

Inventory Return Customer Ticket PO Inventory Vendor Product Staff Admin Return Receive List Ticket Number Product No. Product Description **Qty: Expected Returned** 

TicketA drop down type-ahead Value List, filtered to tickets that are in the<br/>status of Dispatched, Incomplete, or Completed, and have<br/>unreturned but expected equipment.

- **Product**Only the Returned Qty field is editable; it is a create relationship to<br/>teh inventory table for this ticket, lline item, and date.
- Date not shown here, it is always today.
- Bad If bad, doesn't enter it into inventory

#### Inventory Receive nav

| ntory                 | Rece | ive      |             |           |                   |         |       | Create Ticket      |
|-----------------------|------|----------|-------------|-----------|-------------------|---------|-------|--------------------|
| omer                  | Tic  | ket      | PO          | Inventory | Vendor            | Product | Staff | Admin              |
| Return Receive Review |      |          |             | u         |                   |         |       |                    |
|                       |      |          |             |           |                   |         |       |                    |
| РО                    | No.  |          |             |           |                   |         |       |                    |
| Ticket                | No.  |          |             |           | v                 | endor   |       |                    |
|                       |      |          |             |           | Estimated         | Date    |       |                    |
|                       |      |          |             |           |                   |         |       |                    |
| Receiv                | red  | Expected | Product No. |           | Product Descripti | on      |       | Vendor Product No. |
|                       |      |          |             |           |                   |         |       |                    |
|                       |      |          |             |           |                   |         |       |                    |
|                       |      |          |             |           |                   |         |       |                    |
|                       |      |          |             |           |                   |         |       |                    |
|                       |      |          |             |           |                   |         |       |                    |
|                       |      |          |             |           |                   |         |       |                    |
|                       |      |          |             |           |                   |         |       |                    |
|                       |      |          |             |           |                   |         |       |                    |
|                       |      |          |             |           |                   |         |       |                    |
|                       |      |          |             |           |                   |         |       |                    |
|                       |      |          |             |           |                   |         |       |                    |
|                       |      |          |             |           |                   |         |       |                    |
|                       |      |          |             |           |                   |         |       |                    |
|                       |      |          |             |           |                   |         |       |                    |
|                       |      |          |             |           |                   |         |       |                    |
|                       |      |          |             |           |                   |         |       |                    |
|                       |      |          |             |           |                   |         |       |                    |
|                       |      |          |             |           |                   |         |       |                    |
|                       |      |          |             |           |                   |         |       |                    |
|                       |      |          |             |           |                   |         |       |                    |
|                       |      |          |             |           |                   |         |       |                    |
|                       |      |          |             |           |                   |         |       |                    |
|                       |      |          |             |           |                   |         |       |                    |
|                       |      |          |             |           |                   |         |       |                    |
|                       |      |          |             |           |                   |         |       |                    |
|                       |      |          |             |           |                   |         |       |                    |
|                       |      |          |             |           |                   |         |       |                    |
|                       |      |          |             |           |                   |         |       |                    |
|                       |      |          |             |           |                   |         |       |                    |
|                       |      |          |             |           |                   |         |       |                    |
|                       |      |          |             |           |                   |         |       |                    |
|                       |      |          |             |           |                   |         |       |                    |
|                       |      |          |             |           |                   |         |       |                    |
|                       |      |          |             |           |                   |         |       |                    |
|                       |      |          |             |           |                   |         |       |                    |
|                       |      |          |             |           |                   |         |       |                    |

- **Tracking No.** Drop Down Value List, type ahead, filtered to shipments that have been entered but not received
- **PO lines** Only shows the lines expected on that shipment; teh expected number is not the PO qty, but the expected to ship qty from the PO/Shipped screen. Numbers entered here automatically go into inventory for that product.
- **Ticket status** If all product for a ticket has now been received, a change in the ticket status is triggered to "Ready", placing it in the dispatch queue.
- Use PO No.Jan 16, 2007 Rudy: all shipments don't get track no's, and they careas lookupmore about tying it to a PO than a shipment.
- **QB** enter shipments into QB with PO info reference so it will know what is being paid for on an invoice from vendor...
- **received** background is gray if all is received, and value cannot be edited; background is white if editable.

#### Inventory Receive nav

**PO type** If the PO is linked to a ticket, the inventory is logged only against that ticket, and is not available as general inventory; if it is a PO created independently of a ticket, it enters general availability as inventory for any ticket.

#### Inventory Review nav

| PO<br>Review | Inventory | Vendor      | Product | Staff | Admin  |            |        |  |
|--------------|-----------|-------------|---------|-------|--------|------------|--------|--|
| Review       |           |             |         |       |        |            |        |  |
|              | 5         |             |         |       |        |            |        |  |
| -            |           |             |         |       |        |            |        |  |
| Date         | Number    | Description |         | Cost  | Status | Ticket No. | PO No. |  |
|              |           |             |         |       |        |            |        |  |
|              |           |             |         |       |        |            |        |  |
|              |           |             |         |       |        |            |        |  |
|              |           | 1           |         | I     |        |            |        |  |
| -            |           |             |         |       |        |            |        |  |

| Initial found | all records, sorted by date descending, for the logged in person's |
|---------------|--------------------------------------------------------------------|
| set           | location; if admin, shows all records                              |

Status Refurb, Bad, New

**Cost** Looks up cost from the product table

**Free** If it is not connected to a ticket, it is free inventory. If it is bad, it does not belong to free inventory. If it comes back repaired, it is refurbed.

Inventory Find pop

(no comment)

#### Vendor Info nav

| ndor In  | fo              |          |           |        |             |           |            | Create Ticket |
|----------|-----------------|----------|-----------|--------|-------------|-----------|------------|---------------|
| stomer   | Ticket          | PO       | Inventory | Vendor | Product     |           | Staff      | Admin         |
|          |                 |          |           |        | <b></b>     | <         | 2 0        | f 6 > 🔍       |
| Vendor   |                 |          |           |        |             | Contac    | t Info     |               |
|          | Vendor Name     |          |           |        |             | Vend      | dor Phone  | e             |
| Ac       | count Number    |          |           |        |             | Web       | Address    |               |
|          | Description     |          |           |        | _           |           | Contact    | t             |
|          |                 |          |           |        |             | Cont      | act Phone  | e             |
|          |                 |          |           |        |             | Cont      | tact Email | 1             |
| Address  | • • • • • • • • |          |           |        | _           |           |            |               |
|          | Address         |          |           |        |             | PO's      |            |               |
|          |                 |          |           |        |             |           |            | Confirm PO    |
| E        | Billing Address |          |           |        | _           | Pret      | ferred De  | livery Means  |
|          |                 |          |           |        |             |           |            | PO Email      |
| Shi      | pping Address   |          |           |        | -           |           |            | PO Fax        |
|          |                 |          |           |        |             |           |            |               |
|          | ļ               |          |           |        |             |           |            |               |
| Miscella | neous           |          |           |        |             |           |            |               |
|          | reseller        |          |           |        |             |           |            |               |
|          | subcontractor   |          |           | _      |             |           |            |               |
|          | 1099            | •        |           | -      | These value | s show    | only if    |               |
|          | Insurance Info  | •  <br>• |           |        | subcontract | or is che | ескеа      |               |
|          | Tax Exemp       | t 🗖      |           |        |             |           |            |               |
|          | Tax II          |          |           |        |             |           |            |               |
|          |                 |          |           |        |             |           |            |               |

initial found show all records, unsorted (creation order)
set

#### Vendor List pop

|        | 18 Found Vendors |          |
|--------|------------------|----------|
| Vendor |                  | *        |
|        |                  |          |
|        |                  |          |
|        |                  |          |
|        |                  |          |
|        |                  |          |
|        |                  |          |
|        |                  |          |
|        |                  |          |
|        |                  |          |
|        |                  |          |
|        |                  |          |
|        |                  |          |
|        |                  |          |
|        |                  |          |
|        |                  |          |
|        |                  |          |
|        |                  |          |
|        |                  | <b>V</b> |

**Q: list fields** Do there need to be more fields in list view beyond just the vendor name?

#### Vendor Find pop

| Vendor                                          |  |
|-------------------------------------------------|--|
| For Multiple Matches, go to:<br>O Detail O List |  |
| Cancel Find                                     |  |
|                                                 |  |

**search fields** Do there need to be more fields to search on for vendors?

#### Product List nav

| Customer         Ticket         Po         Inventory         Vendor         Product         Staff         Admin | Product  | List     |              |             |         |        |             |       | Create Tick | et       |           |      |     |      |           |          |
|----------------------------------------------------------------------------------------------------|----------|----------|--------------|-------------|---------|--------|-------------|-------|-------------|----------|-----------|------|-----|------|-----------|----------|
|                                                                                                    | Customer | Ticket   | t P          | O Inv       | rentory | Vendor | Product     | Staff | Admin       |          |           |      |     |      |           |          |
|                                                                                                    | List     |          |              |             |         |        | 1           |       |             |          |           |      |     |      |           |          |
|                                                                                                    | Туре     | Sub-Type | Model No.    | Subst Model | No.     |        | Description | , 🖗   |             | Aff \$ F | Refurb \$ | MSRP | WPP | CISV | Inventory | <b>∧</b> |
|                                                                                                    |          |          |              |             |         |        |             |       |             |          |           |      |     |      |           |          |
|                                                                                                    |          |          |              |             |         |        |             |       |             |          |           |      |     |      |           |          |
|                                                                                                    |          |          |              |             |         |        |             |       |             |          |           |      |     |      |           |          |
|                                                                                                    | 1        |          |              | 1           | I       |        |             |       |             | I        | I         | I    | I   | I    | I         |          |
|                                                                                                    |          |          |              |             |         |        |             |       |             |          |           |      |     |      |           |          |
|                                                                                                    |          |          |              |             |         |        |             |       |             |          |           |      |     |      |           |          |
|                                                                                                    |          |          |              |             |         |        |             |       |             |          |           |      |     |      |           |          |
|                                                                                                    |          |          |              |             |         |        |             |       |             |          |           |      |     |      |           |          |
|                                                                                                    |          |          |              |             |         |        |             |       |             |          |           |      |     |      |           |          |
|                                                                                                    |          |          |              |             |         |        |             |       |             |          |           |      |     |      |           |          |
|                                                                                                    |          |          |              |             |         |        |             |       |             |          |           |      |     |      |           |          |
|                                                                                                    |          |          |              |             |         |        |             |       |             |          |           |      |     |      |           |          |
|                                                                                                    |          |          |              |             |         |        |             |       |             |          |           |      |     |      |           |          |
|                                                                                                    |          |          |              |             |         |        |             |       |             |          |           |      |     |      |           |          |
|                                                                                                    |          |          |              |             |         |        |             |       |             |          |           |      |     |      |           |          |
|                                                                                                    |          |          |              |             |         |        |             |       |             |          |           |      |     |      |           |          |
|                                                                                                    |          |          |              |             |         |        |             |       |             |          |           |      |     |      |           |          |
|                                                                                                    |          |          |              |             |         |        |             |       |             |          |           |      |     |      |           |          |
|                                                                                                    |          |          |              |             |         |        |             |       |             |          |           |      |     |      |           |          |
|                                                                                                    |          |          |              |             |         |        |             |       |             |          |           |      |     |      |           |          |
|                                                                                                    |          |          |              |             |         |        |             |       |             |          |           |      |     |      |           |          |
|                                                                                                    |          |          |              |             |         |        |             |       |             |          |           |      |     |      |           |          |
|                                                                                                    |          |          |              |             |         |        |             |       |             |          |           |      |     |      |           |          |
|                                                                                                    |          |          |              |             |         |        |             |       |             |          |           |      |     |      |           |          |
|                                                                                                    |          |          |              |             |         |        |             |       |             |          |           |      |     |      |           |          |
|                                                                                                    |          |          |              |             |         |        |             |       |             |          |           |      |     |      |           |          |
|                                                                                                    |          |          |              |             |         |        |             |       |             |          |           |      |     |      |           |          |
|                                                                                                    |          |          |              |             |         |        |             |       |             |          |           |      |     |      |           |          |
|                                                                                                    |          |          |              |             |         |        |             |       |             |          |           |      |     |      |           |          |
|                                                                                                    |          |          |              |             |         |        |             |       |             |          |           |      |     |      |           |          |
|                                                                                                    |          |          |              |             |         |        |             |       |             |          |           |      |     |      |           |          |
|                                                                                                    |          |          |              |             |         |        |             |       |             |          |           |      |     |      |           |          |
|                                                                                                    |          |          |              |             |         |        |             |       |             |          |           |      |     |      |           |          |
| V                                                                                                    |          |          |              |             |         |        |             |       |             |          |           |      |     |      |           | Y        |
|                                                                                                    |          |          |              |             |         |        |             |       |             |          |           |      |     |      |           | -        |
|                                                                                                    |          |          | _            |             |         |        |             |       |             |          |           |      |     |      |           |          |
| initial found all records, unsorted                                                                             | initial  | l foun   | n <b>d</b> a | all reco    | ords,   | unsort | ed          |       |             |          |           |      |     |      |           |          |

**sub-type** A value list, type-ahead drop-down, based on values in the field itself.

**Inventory** This means, in inventory, FREE from ticket association. If Product has arrived that is meant for the fulfillment of a ticket, it does not figure into this number.

## Product Find pop

|                 | Find Products         |      |
|-----------------|-----------------------|------|
|                 |                       |      |
| Туре            | 33698                 |      |
| Sub-Type        | Terri Huxley          |      |
| Model No.       | Affiliated Telephone, | _    |
| Subst Model No. | Critical              | _    |
| Description     | Dallas                |      |
|                 |                       |      |
| Canc            | el                    | Find |

(no comments)

#### Staff Info nav

| Staff Info     |              |             |            |        |         |           | Create Tic     | ket                   |  |   |  |
|----------------|--------------|-------------|------------|--------|---------|-----------|----------------|-----------------------|--|---|--|
| Customer       | Ticket       | PO          | Inventory  | Vendor | Product | Staff     | Admin          |                       |  |   |  |
| Info           | Out          | Certs       |            |        |         |           |                |                       |  |   |  |
| Staff Info     |              |             |            | 9      | < <     | 2 of 6    | > 🔍            |                       |  | ] |  |
| Fir            | st Name      |             |            |        |         |           |                | Birth Date            |  |   |  |
| La             | ist Name     |             |            |        |         |           |                | Cargo Coverage        |  |   |  |
| Affiliated     | Location     |             |            |        |         |           | Dispatch Pri   | nt Date Preference    |  |   |  |
| Dep            | partment     | Technician  |            |        |         |           | Driver's       | License Expiration    |  |   |  |
|                | Title        |             |            |        |         |           | Driver         | 's License Number     |  |   |  |
|                | nce          |             |            |        |         |           | Insurar        | ce Incident Phone     |  |   |  |
|                |              | Set FileMak | er Login   |        |         |           |                | Labor Rate Type       |  |   |  |
|                |              |             |            |        |         |           | 0              | fice Security Code    |  |   |  |
|                |              |             |            |        |         |           | Vehicle Boo    | filv Injury Liability |  |   |  |
| Email Settings | 5            |             |            |        |         | Vehicle B | odily Injury A | gravated Liability    |  |   |  |
|                | Emai         | 1           |            |        |         |           | Vehicle        | Property Liability    |  |   |  |
| Text N         | lessage Emai | 1           |            |        |         |           | Vehicle Ide    | ntification Number    |  |   |  |
|                | SMTP Mail Se | rver        |            |        |         |           | Vehicle        | Insurance Carrier     |  |   |  |
|                |              |             |            |        |         |           | Vehicle In     | surance Expiration    |  |   |  |
|                |              | Set SM      | TP Account |        |         | `         | renicle Insura | Vehicle Make          |  |   |  |
|                | Use          |             |            |        |         |           |                | Vehicle Model         |  |   |  |
|                | Auth         | Туре        |            |        |         |           |                |                       |  |   |  |
| L              |              |             |            |        |         | Admir     | n Comment      |                       |  |   |  |
|                |              |             |            |        |         |           |                |                       |  |   |  |
|                |              |             |            |        |         |           |                |                       |  |   |  |
|                |              |             |            |        |         |           |                |                       |  |   |  |
|                |              |             |            |        |         |           |                |                       |  |   |  |
|                |              |             |            |        |         |           |                |                       |  |   |  |
|                |              |             |            |        |         |           |                |                       |  |   |  |
|                |              |             |            |        |         |           |                |                       |  |   |  |
|                |              |             |            |        |         |           |                |                       |  |   |  |
|                |              |             |            |        |         |           |                |                       |  |   |  |

**Set login** pops a modal dialog with a user and password field to reset the user's account and password. Sets the privilege set based on the department

**Set SMTP** pops a modal dialog with a user and password field to reset the user's email account and password.

#### Staff Out nav

| ustomer Ticket PO Inventory Vendor Product Staff Admin<br>Info Out Certs  Location Dallas Technician Jack Frost |         |         |        |           |        |             |                       | Create Tick | tet |
|----------------------------------------------------------------------------------------------------|---------|---------|--------|-----------|--------|-------------|-----------------------|-------------|-----|
| Location Dallas Technician Jack Frost                                                                           | ustomer | Ticket  | PO     | Inventory | Vendor | Product     | Staff                 | Admin       |     |
| Location Dallas Technician Jack Frost                                                                           | Info    | Out     | Certs  |           |        |             |                       | u           |     |
|                                                                                                    |         |         |        |           |        |             |                       |             |     |
| Type Begin Date > Begin Time End Time End Date > Begin Time                                                     | Lo      | ocation | Dallas |           | Tech   | nnician Jac | <pre>&lt; Frost</pre> |             |     |

| raining  | Won, 1/8/07  | N N | 7:00 AM | 12:00 PM | Won, 1/6/07 | IVI | 7:00 AN | 12:00 PM | L L |
|----------|--------------|-----|---------|----------|-------------|-----|---------|----------|-----|
| acation/ | Thu, 2/15/07 | W   | 7:00 AM | 6:00 PM  | Thu, 3/1/07 | W   | 7:00 AM | 6:00 PM  | ť   |
|          |              |     |         |          |             |     |         |          | t   |
|          |              |     |         |          |             |     |         |          |     |
|          |              |     |         |          |             |     |         |          |     |
|          |              |     |         |          |             |     |         |          |     |
|          |              |     |         |          |             |     |         |          |     |
|          |              |     |         |          |             |     |         |          |     |
|          |              |     |         |          |             |     |         |          |     |
|          |              |     |         |          |             |     |         |          |     |
|          |              |     |         |          |             |     |         |          |     |
|          |              |     |         |          |             |     |         |          |     |
|          |              |     |         |          |             |     |         |          |     |
|          |              |     |         |          |             |     |         |          |     |
|          |              |     |         |          |             |     |         |          |     |
|          |              |     |         |          |             |     |         |          |     |
|          |              |     |         |          |             |     |         |          |     |
|          |              |     |         |          |             |     |         |          |     |
|          |              |     |         |          |             |     |         |          |     |
|          |              |     |         |          |             |     |         |          |     |
|          |              |     |         |          |             |     |         |          |     |
|          |              |     |         |          |             |     |         |          |     |
|          |              |     |         |          |             |     |         |          |     |
|          |              |     |         |          |             |     |         |          |     |
|          |              |     |         |          |             |     |         |          |     |
|          |              |     |         |          |             |     |         |          |     |
|          |              |     |         |          |             |     |         |          |     |
|          |              |     |         |          |             |     |         |          |     |
|          |              |     |         |          |             |     |         |          |     |
|          |              |     |         |          |             |     |         |          |     |
|          |              |     |         |          |             |     |         |          |     |
|          |              |     |         |          |             |     |         |          |     |
|          |              |     |         |          |             |     |         |          |     |
|          |              |     |         |          |             |     |         |          |     |
|          |              |     |         |          |             |     |         |          |     |
|          |              |     |         |          |             |     |         |          |     |
|          |              |     |         |          |             |     |         |          |     |
|          |              |     |         |          |             |     |         |          |     |
|          |              |     |         |          |             |     |         |          |     |
|          |              |     |         |          |             |     |         |          |     |
|          |              |     |         |          |             |     |         |          |     |
|          |              |     |         |          |             |     |         |          |     |
|          |              |     |         |          |             |     |         |          |     |
|          |              |     |         |          |             |     |         |          |     |

| Location<br>Chooser   | New session login auto-enters user's default location; hidden except for Dallas admin Op Mgr and purchasing/accounting user                                                                                                    |   |
|-----------------------|----------------------------------------------------------------------------------------------------|---|
| Technician<br>Chooser | type ahead value list of active techs for the chosen location                                                                                                    |   |
| add leave<br>time     | creates a new leave record for the selected technician, and goes to<br>the new record, which is always at the top of the list, with the type<br>popped up ready to choose.                                                                                                    | • |
| Begin and<br>End date | pops up a calendar chooser                                                                                                    |   |
| End Date              | if blank, autoenters the same date as the begin date; if not blank,<br>remembers the number of days between, and auto-enters a new<br>date that is the same number of days between; Also, if training,<br>auto-enters same date as begin, if vacation or sick, leaves it blank. |   |

+

#### Staff Out nav

| >                         | whole day, morning, or afternoon; causes times to enter for begin<br>time and end time in accordance with admin prefs for these<br>selections; if dates are different and > is blank, auto-enters whole<br>day |
|---------------------------|----------------------------------------------------------------------------------------------------|
| > - end date<br>fields    | if the end date is the same as the begin date, autoenters the same value and causes the times to auto-enter; if different, auto-enters $\rm W$                                                                 |
| Begin<br>Time/End<br>Time | Auto-enters values from the > selection, set by the admin in the admin section for these selections; can be edited                                                                                             |
| delete                    | Only allows if the item is in the future                                                                                                    |

Ш

#### Staff Certs nav

. . . .

| Info | Ticket<br>Out | PO<br>Certs            | Inventory | Vendor       | Product   | Staff  | Admin                  |               |             |
|------|---------------|------------------------|-----------|--------------|-----------|--------|------------------------|---------------|-------------|
|      |               |                        |           |              |           |        |                        |               |             |
|      |               | Technician             |           |              |           | Tra    | ining                  | Cert          | fications   |
|      |               |                        |           |              |           |        |                        |               |             |
| L    | ocation       | Dallas                 |           |              | Technicia | Jack   | Frost                  |               |             |
|      |               |                        |           |              |           | 4      | 0                      |               |             |
|      | Inderwater    | Jrse<br>Baskot Woaving | 7         | Date<br>6/15 | /2005 #   | •<br>• | Vortel Service Tech 42 | Date 2/1/2005 | 2/1/2007    |
|      | Cilderwater   | Dasket Weaving         | 9         | 0/13         | 12000 [   |        | Nortel Service Tech 42 | 6/15/2006     | 6/15/2008 💼 |
|      |               |                        |           |              | -         | 71     |                        |               |             |
|      |               |                        |           |              |           |        |                        |               |             |
|      |               |                        |           |              |           |        |                        |               |             |
|      |               |                        |           |              |           | 41     |                        |               |             |
|      |               |                        |           |              |           |        |                        |               |             |
|      |               |                        |           |              |           |        |                        |               |             |
|      |               |                        |           |              |           |        |                        |               |             |
|      |               |                        |           |              |           |        |                        |               |             |
|      |               |                        |           |              |           | 11     |                        |               |             |
|      |               |                        |           |              |           |        |                        |               |             |
|      |               |                        |           |              |           |        |                        |               |             |
|      |               |                        |           |              |           |        |                        |               |             |
|      |               |                        |           |              |           |        |                        |               |             |
|      |               |                        |           |              |           |        |                        |               |             |
|      |               |                        |           |              |           |        |                        |               |             |
|      |               |                        |           |              |           |        |                        |               |             |
|      |               |                        |           |              |           | 11     |                        |               |             |
|      |               |                        |           |              |           | 11     |                        |               |             |
|      |               |                        |           |              |           |        |                        |               |             |
|      |               |                        |           |              |           |        |                        |               |             |
|      |               |                        |           |              |           | 41     |                        |               |             |
|      |               |                        |           |              |           | 41     |                        |               |             |
|      |               |                        |           |              |           |        |                        |               |             |
|      |               |                        |           |              |           |        |                        |               |             |
|      |               |                        |           |              |           |        |                        |               |             |
|      | <u> </u>      |                        |           |              |           |        |                        |               |             |
|      |               |                        |           |              |           | 11     |                        |               |             |
|      |               |                        |           |              |           | 11     |                        |               |             |
|      |               |                        |           |              |           |        |                        |               |             |
|      |               |                        |           |              |           |        |                        |               |             |
|      |               |                        |           |              |           | 41     |                        |               |             |
|      |               |                        |           |              |           | 41     |                        |               |             |
|      |               |                        |           |              |           | 41     |                        |               |             |
|      | 1             |                        |           |              |           |        |                        |               |             |

Whole layout defaults to the technician tab

| training or    | adds a new training course record, selects it in the portal, and goes |
|----------------|-----------------------------------------------------------------------|
| certification/ | to the Training Course field in the detail area t the right           |
| add            |                                                                       |

0,

Ш

training orclick the magnifying glass icon or anywhere on the portal row tocertification/select; hilites the chosen record and shows details about the courseselectand attendees to the left.

| training or    | for the selected course, adds an attendee; once record is added,                                                                                     |
|----------------|----------------------------------------------------------------------------------------------------|
| certification/ | goes to the new portal row and enters the the tech selection field,                                                                                  |
| tech/add       | which pops up a value list of staff filtered by which staff are techs<br>for the chosen location; autoenters most recently visited record's<br>date. |

training or<br/>certificationchecks to see if there are any related tech join records, and if so,<br/>aborts. Otherwise pops a modal dialog confirming intention to<br/>delete, then deletes record.

#### Staff Certs nav

| training or<br>certification<br>list portal | sorts with most recent tech assignments at the top, otherwise in creation order                                                                                                    |
|---------------------------------------------|----------------------------------------------------------------------------------------------------|
| Location<br>Chooser                         | Auto-enters logged in user's location; Appears ONLY for Dallas<br>operation manager admin user; otherwise,otherwise hidden. This<br>affects the filtering of the technician choosing value lists, and the<br>number of current techs under training and certs. |
| Tech<br>assignment<br>delete                | under any tab, doesn't delete the tech, but the tech's assignment to<br>a training or certification. Pops a modal dialog confirming desire to<br>delete, then deletes.                                                                                         |
| Certification/<br>Exp Mo's                  | This means, the number of months before the expiration expires.                                                                                                    |
| Technicians/<br>Tech chooser                | type ahead value list filtered to active techs for the selected location.                                                                                                    |
| red flag                                    | indicates that a certification item will expire in 1 month or less; for certification recordds themselves, indicates that the current number will dip below the required number in 1 month or less.                                                            |
| Certification/<br>Product<br>selection      | uses the same product selection schema as other screens -> drop-<br>down type-ahead value list of either prod no. or prod descr., auto<br>enters the other one                                                                                                 |

ĥ

#### Staff Find pop

|                     | Find a Staff Member                             |
|---------------------|-------------------------------------------------|
|                     |                                                 |
| Affiliated Location | Dallas                                          |
| Department          | Technician                                      |
| Name                |                                                 |
| Admin Comment       |                                                 |
| Training            |                                                 |
| Certification       |                                                 |
| Cert is Current     |                                                 |
|                     |                                                 |
|                     | For Multiple Matches, go to:<br>O Detail O List |
|                     | Cancel Find                                     |

**Location** Auto-enters logged in user's location; only appears for Dallas admin op mgr

**Training/Cert** Only appear if Department = "Technician"

#### Staff List pop

#### 18 Found Staff Members

| Location | Department | Name       | Title           | ٨ |
|----------|------------|------------|-----------------|---|
| Dallas   | Technician | Jack Frost | Senior Engineer |   |
| Dallas   | Technician | Jack Frost | Senior Engineer |   |
| Dallas   | Technician | Jack Frost | Senior Engineer |   |
| Dallas   | Technician | Jack Frost | Senior Engineer |   |
| Dallas   | Technician | Jack Frost | Senior Engineer |   |
| Dallas   | Technician | Jack Frost | Senior Engineer |   |

**comments** list view layout; click a row to select; selection closes window and takes you to the original detail screen with that staff member showing, with a found set like the list.

#### Admin Locations nav

|                 |          |          |           |               |         | l     | Create Ticket |  |
|-----------------|----------|----------|-----------|---------------|---------|-------|---------------|--|
| Customer        | Ticket   | PO       | Inventory | Vendor        | Product | Staff | Admin         |  |
| Locations       | Global   | EventLog | Audit     |               |         |       |               |  |
| City            | Dispatch | Company  | Return E  | Email Address | Address |       |               |  |
| Path to QB file |          |          | I         |               |         |       |               |  |
| Path to QB file |          |          |           |               |         |       |               |  |
| Path to QB file |          | I        |           |               |         |       |               |  |
| Path to QB file |          |          |           |               |         |       |               |  |
| Path to QB file |          |          |           |               |         |       |               |  |
| Path to QB file |          |          |           |               |         |       |               |  |
|                 |          |          |           |               |         |       |               |  |
|                 |          |          |           |               |         |       |               |  |
|                 |          |          |           |               |         |       |               |  |
|                 |          |          |           |               |         |       |               |  |

initial found shows all, creation order (unsorted)
set

**Dispatch** Are there situations where the dispatch city is different than the location's city? Do
#### Admin Global nav

. . . . . . .

| Admin Global                              | Create Ticket  |             |
|-------------------------------------------|----------------|-------------|
| Customer Ticket PO Inventory Vendor Produ | ct Staff Admin |             |
| Locations Global Nightly Audit            |                |             |
|                                           |                | Y           |
| Lookup Tables                             | Email Settings | Value Lists |
|                                           |                |             |
| Rates Sales Tax 8.25%                     |                |             |
| Order Labor Type Rate Travel Rate         |                |             |
| 2 Skilled technician 25.00 B Remote       |                |             |
| Markup - Maint Cust                       |                |             |
| WPP %                                     |                |             |
| DIR %                                     |                |             |
| Problem Level/Response Times              |                |             |
| Order Type Hours                          |                |             |
| Technician 20 m ≜                         |                |             |
|                                           |                |             |
|                                           |                |             |
|                                           |                |             |
|                                           |                |             |
|                                           |                |             |
|                                           |                |             |
|                                           |                |             |
|                                           |                |             |
|                                           |                |             |
|                                           |                |             |
|                                           |                |             |
|                                           |                |             |
|                                           |                |             |
|                                           |                |             |
|                                           |                |             |
|                                           |                |             |
|                                           |                |             |
|                                           |                |             |

| Email<br>settings             | if User Settings is selected, the admin settings just below disappear;<br>if Admin Settings is selected, they appear. Also, on the staff info<br>page, if the admin settings is clicked, those options disappear from<br>there as well.                                                                                                    |
|-------------------------------|----------------------------------------------------------------------------------------------------|
| VL notes:<br>Departments      | This is pretty well built in, and should not be flexibly done in a table on this page                                                                                                    |
| VL notes:<br>how they<br>work | For popup menus, the real value entered in a value list is going to<br>be the ORDER number. This is going to be set as unique per table.<br>There will be a separate table per value list and lookup table. That<br>way the value list will show show in the chosen order. Then the true<br>value can be entered via the relationship. For dropdown lists, it will<br>generally be a textual type-ahead list, which then performs a lookup<br>to get the true value. |
| Resonse<br>Time               | The requirements definitely seem to be asking for something additional here.                                                                                                    |

#### Admin Global nav

Other valueIf a value list doesn't show up here, it can be set as a normal set-in-<br/>stone value list. Remember that any value list that is editable will<br/>lose its user entered setting upon update unless it is set up as a<br/>table that can be imported.

ProblemThis is a bit tricky. I haven't got it figured yet...LevelResponseTimes

#### Admin EventLog nav

| 5                           | 2                         |                        |                      |        |          |         |       | Create Ticket |
|-----------------------------|---------------------------|------------------------|----------------------|--------|----------|---------|-------|---------------|
| Customer                    | Ticket                    | PO                     | Inventor             | у      | Vendor   | Product | Staff | Admin         |
| Locations                   | Global                    | Nightly                | Audit                |        |          |         |       |               |
| luickbooks Nigh<br>Run Date | tly Update<br>New<br>Cust | New<br>tomers Invoices | Customers<br>Updated | Errors |          |         |       |               |
|                             |                           |                        |                      |        | ^        |         |       |               |
|                             |                           |                        |                      |        |          |         |       |               |
|                             |                           |                        |                      |        |          |         |       |               |
|                             |                           |                        |                      |        |          |         |       |               |
|                             |                           |                        |                      |        |          |         |       |               |
|                             |                           |                        |                      |        |          |         |       |               |
|                             |                           |                        |                      |        |          |         |       |               |
|                             |                           |                        |                      |        |          |         |       |               |
|                             |                           |                        |                      |        |          |         |       |               |
|                             |                           |                        |                      |        |          |         |       |               |
|                             |                           |                        |                      |        | <b>-</b> |         |       |               |

Nightlysorted with most recent to the top; one record per day, showsportalstatistics for nightly run.

#### Admin Audit nav

Admin Audit

| Admin Au  | ait     |         |           |        |         |       | Create Ticket |  |
|-----------|---------|---------|-----------|--------|---------|-------|---------------|--|
| Customer  | Ticket  | PO      | Inventory | Vendor | Product | Staff | Admin         |  |
| Locations | Global  | Nightly | Audit     | ·      |         |       |               |  |
| able      | Timesta | mp      | Change    |        |         |       |               |  |
|           |         |         |           |        |         |       |               |  |
|           |         |         |           |        |         |       |               |  |
|           |         |         |           |        |         |       |               |  |
|           |         |         |           |        |         |       |               |  |
|           | Ì       |         | 1         |        |         |       |               |  |
|           |         |         |           |        |         |       |               |  |
|           |         |         |           |        |         |       |               |  |

initial found shows last 7 days of changes, sorted with most recent to the top. set

description this is a raw list of all changes made to all fields in all data tables in the database.

### Timesheet\_Detail\_iwp

|              |                      | Weld       | ome Jack Frost |          |             |            |
|--------------|----------------------|------------|----------------|----------|-------------|------------|
| Date 1/2/20  | 07 < 2               | of 24      | > Ticket No.   | 33698    |             |            |
|              | Thomas Jefferson El  | ementary   |                |          |             |            |
| Travel T     | ime 8:45 AM          | Begin Time | 9:30 AM        | End Time | 11:30 AM    |            |
|              | Notes                |            | ſ              | Returned | d Products  |            |
|              |                      |            |                | Qty      | Product No. |            |
| Product Type | Type 1               | 0          |                | 3        | 33700       |            |
| Sub Type     | subtype 2            |            | >              |          |             | <b>X</b>   |
| Product No.  | 33700 - Nortel Phone |            |                |          |             |            |
| Quantity     | 3                    |            |                |          |             |            |
|              |                      |            |                |          |             |            |
|              |                      |            |                |          |             |            |
|              |                      |            |                |          |             |            |
|              |                      |            |                |          |             |            |
|              |                      |            |                |          |             |            |
|              |                      |            |                |          |             | — <u> </u> |
|              |                      |            |                | L        |             |            |
|              |                      |            | Enter          |          |             |            |

| IWP                           | This layout must work for Instant Web Publishing. The graphics may<br>invert, and value lists must work correctly. When it is first navigated<br>to, it must enter a field to force it into edit mode. Record navigation<br>must accomplish the same thing |
|-------------------------------|----------------------------------------------------------------------------------------------------|
| Date                          | Defaults to today, can't navigate to timesheets for more than 3 days ago. Also can't go forward past today.                                                                                                    |
| Ticket No.                    | Non-editable                                                                                                    |
| Site                          | Composite of Customer, and if different, the site, with a forward slash between them                                                                                                    |
| Notes                         | tech notes specific to this time sheet                                                                                                    |
| Return<br>Products/Pr<br>Type | A VL of all product types                                                                                                    |
| Sub Type                      | Filtered VL of all sub types for the selected product type                                                                                                    |

## Timesheet\_Detail\_iwp

| Product                       | Filtered VL of all products for the selected type and sub-type; VL also shows product descriptions out to 30 chars, but enters only the product number into the field |   |
|-------------------------------|----------------------------------------------------------------------------------------------------|---|
| Arrow button                  | moves the selected product into the returned product list; also submits the form                                                                                      |   |
| Returned<br>Product<br>Portal | no fields in this are editable; they can delete records and redo them only.                                                                                           |   |
| mag glasses                   | submits the form to filter the next value list; if they go back and change the Product Type, it blanks our sub type and forces them to resubmit it.                   | 0 |
| Rethink<br>product entry      | they will already know what the product number is, so have a way for them to simply enter that.                                                                       |   |